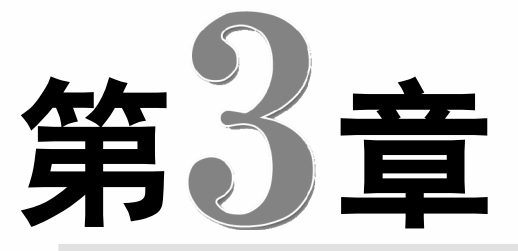

只要进行电脑操作,无论是 工作,还是娱乐,都离不开文字 的录入。对于中老年朋友来说, 要想熟练地操作电脑,学会打字 是非常必要的。本章将引领中老 年朋友认识输入法,然后介绍中 文输入法的使用方法,最后进行 打字练习。

✓ 输入法基本操作
 ✓ 使用屏幕键盘
 ✓ 使用拼音输入法
 ✓ 使用五笔输入法
 ✓ 使用五笔输入法
 ✓ 使用打字软件进行打字练习

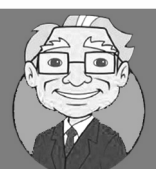

小神通,在前面章节中讲解文件命名时,我都是在你和博士的帮助下输入的 汉字,现在我很想学习怎样使用中文输入法快速而准确地打字。

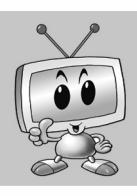

这好办,本章我们就来学习输入法,我将向你推荐几款好用又简单的输入法, 学会了这些你就可以轻松打字了。

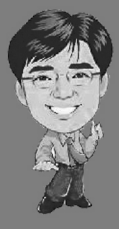

本章我们将学习输入法,通过对几种常用输入法的体验,你可以选择最适合自己的一种,通过练习你一定可以熟练地打字。

中老年人学电脑与上网傻瓜书(Windows 10+Office 2016版)

## 3.1 输入法基本操作

输入法,顾名思义,就是指在电脑中输入文字的方法。具体来讲,就是 利用键盘上的字母按键,根据一定的编码规则来输入汉字。常用的汉字输入 法有拼音输入法和五笔字型输入法两种。下面一起来认识中文输入法,并学 习输入法的基本操作方法。

## 3.1.1 中文输入法的分类

任何一个汉字,都具有音(读音)、形(字形)和义(意义)三个要素。使用
 键盘输入汉字,所依靠的不外乎这三个要素,即通过音、形和义来建立汉字与键盘
 按键的对应关系。

中文输入法可分为以下几类:

## 1. 拼音输入法

使用键盘进行中文输入,最直接的方法就是使用拼音输入法。拼音输入法的 优点是易学易用,只要会汉语拼音,即可输入汉字;其缺点为输入速度慢,因为 汉字中的同音字较多,需要从中选取所需的汉字,导致浪费时间,从而降低输入 速度。

## 2. 拼形输入法

凡是查过字典的人都知道,汉字是由多种偏旁部首组成的,而拼形输入法即是 根据汉字的这一特点应运而生。拼形输入法的基本原理为:将每个英文字母键定义 为多个偏旁部首,然后按照书写顺序按下各偏旁部首对应的按键即可。它的优点为 录入速度快,但其学习起来较拼音输入法要困难得多。

## 3. 音、形、义相结合输入法

由于拼音和拼形两种输入法优缺点互补,所以人们开发出了音、形、义相结合 输入法。其中最为突出的为自然码,其特点为词汇输入采用拼音,而单字则采用声、 韵、义、形来组字。

## 4. 语音输入和手写输入

语音输入和手写输入主要是针对不常使用键盘且输入汉字不多的用户。顾名思义,语音输入法是由用户发音来输入汉字的,而手写输入法则是用户通过手写将汉字输入到电脑中。这两种输入法均需要辅助设备,如语音输入要求声卡、麦克风和语音输入软件,手写输入需要一些辅助软件。

<< 38

多学点

) 提示您

拼音输入 法面向的是一

般的电脑操作

人员,主要用 于不需要输入

大量汉字的

场合。

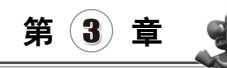

APA S

## 电脑打字,你也可以运指如乙

## 3.1.2 安装输入法

搜狗拼音输入法是目前最流行的中文拼音输入法,它可以自动采集用户的使用习惯, 合理地将常用字词按使用频率进行排序。并依托强大的搜狗搜索引擎,能及时对词库进行 更新,最大限度地满足了用户输入中文的需要。要使用它需要先将其安装到电脑上,具体 操作方法如下:

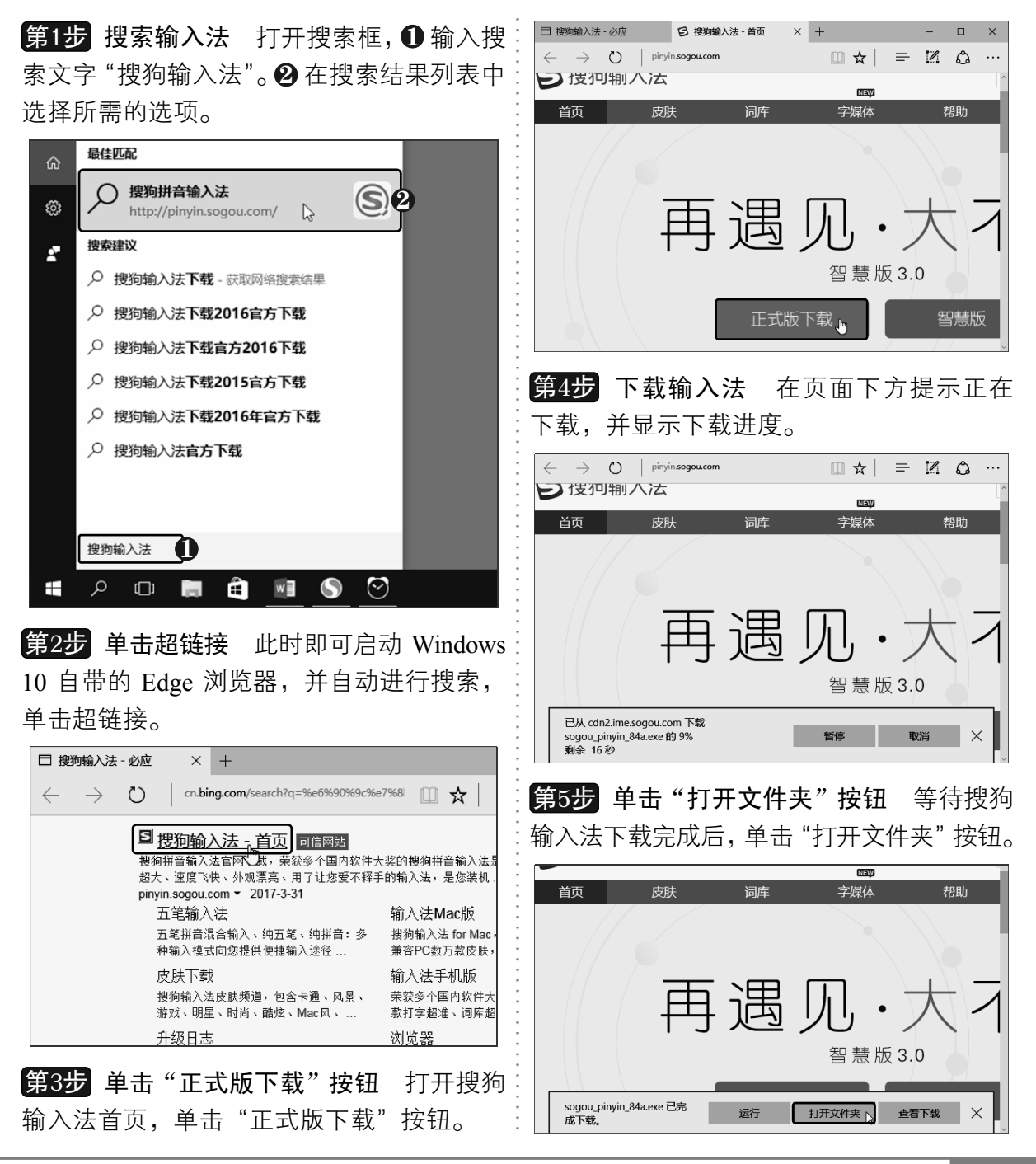

以知识取胜 技高一筹

39 >>

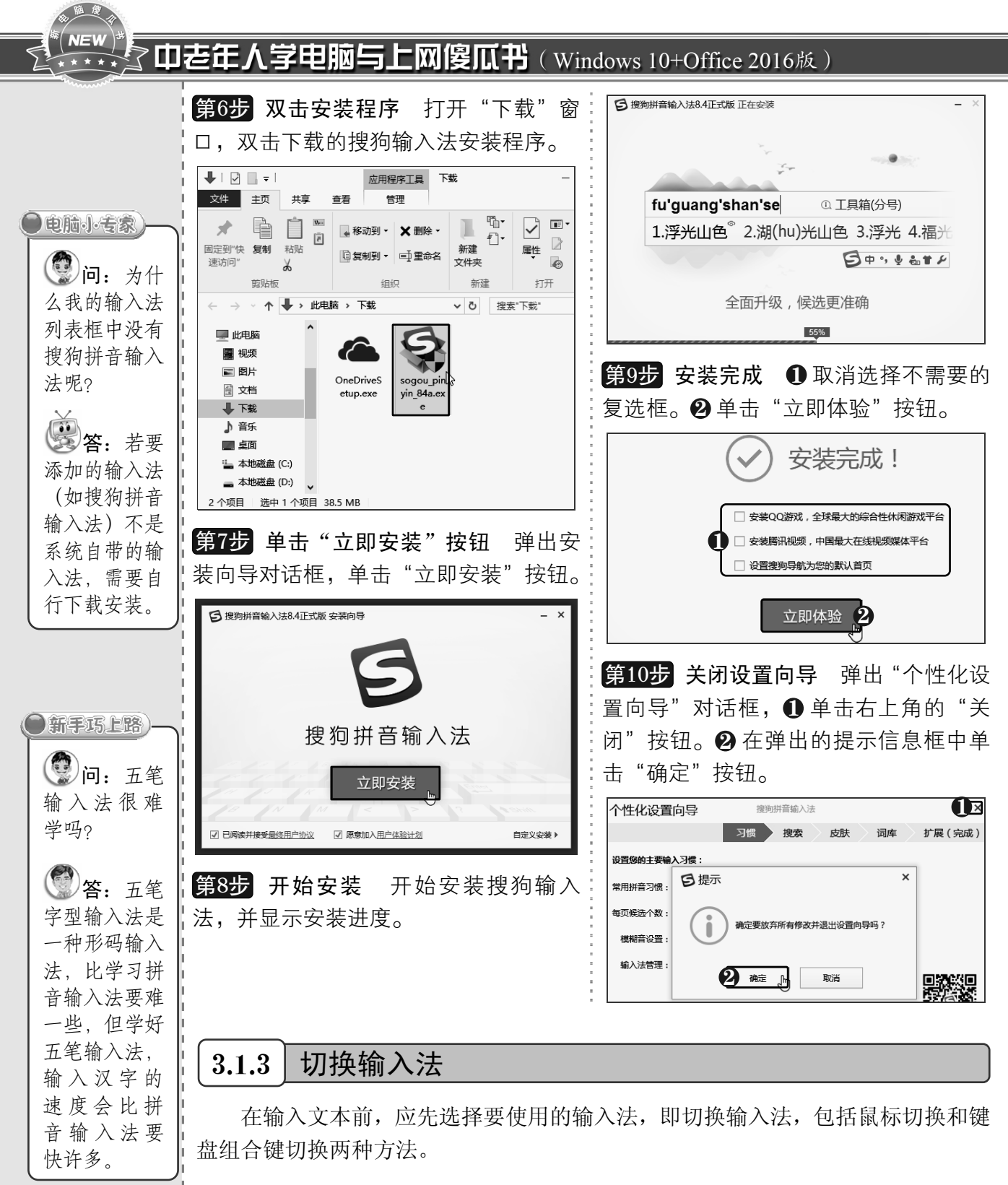

## 方法1: 鼠标切换

单击语言栏中的输入法图标MM,在弹出的菜单中选择所需的输入法,即可切换 到该输入法,如下图所示。

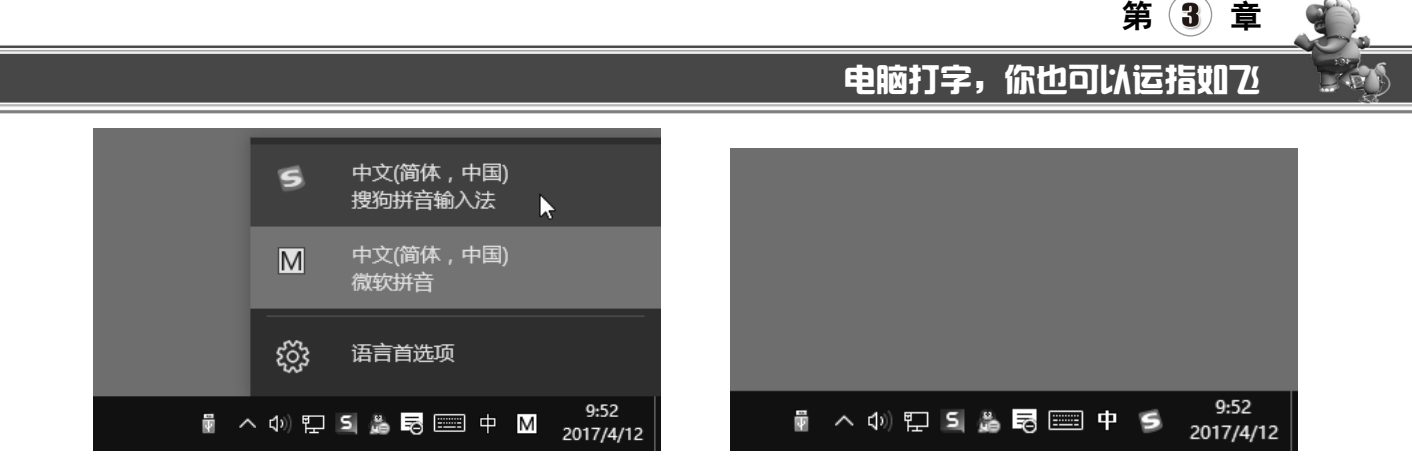

### 方法 2: 键盘组合键切换

按住【Ctrl】键不放,然后依次按【Shift】键,可以按输入法列表中的先后顺序依次切换输入法;而按【Ctrl+空格】组合键,则可在中文输入法和英文输入法之间进行快速切换。

## 3.1.4 添加与删除输入法

大多数人在使用电脑进行打字时会使用自己熟悉的输入法,因此对于不经常使用的输入法可以将其从输入法列表中删除。如果需要使用已删除的输入法,则将其进行重新添加即可。

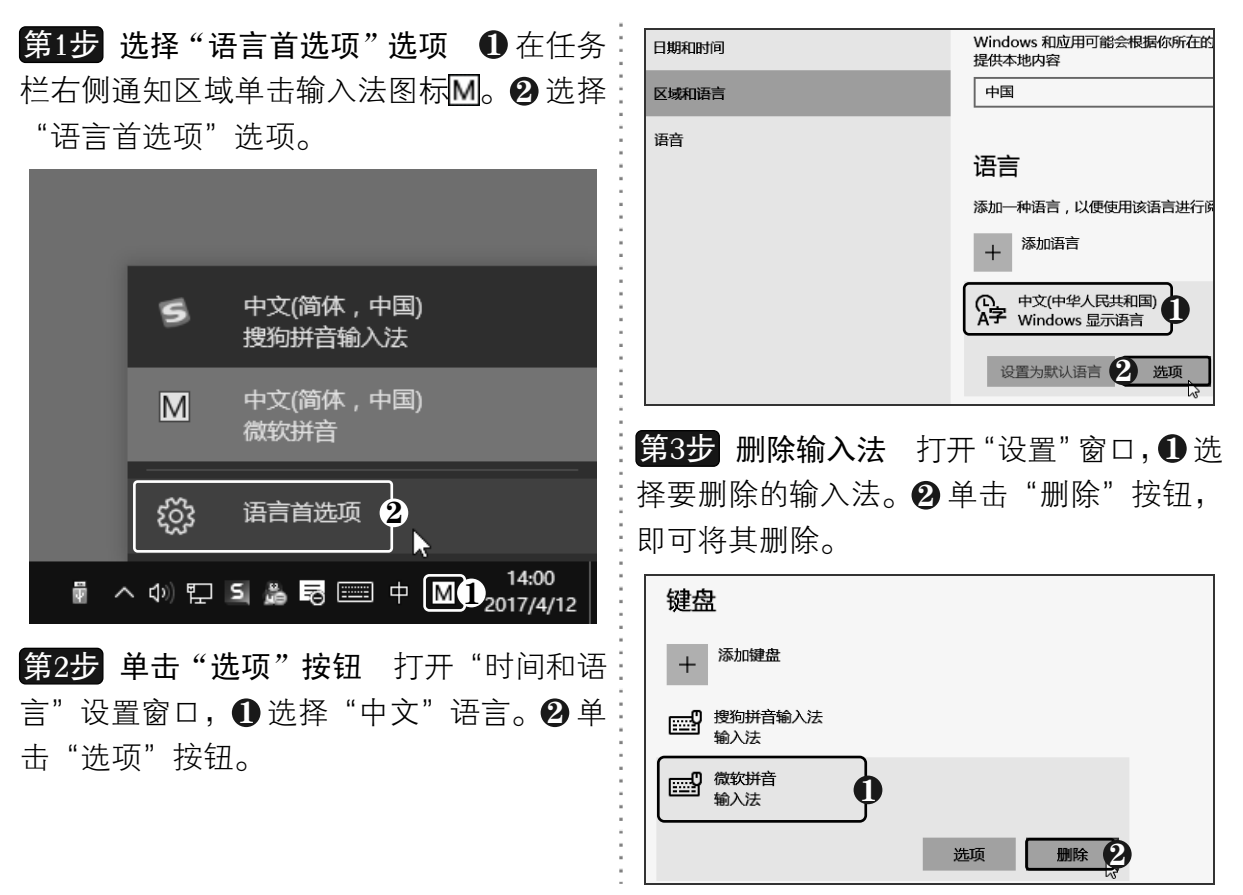

以知识取胜 技高一筹

**41** >>

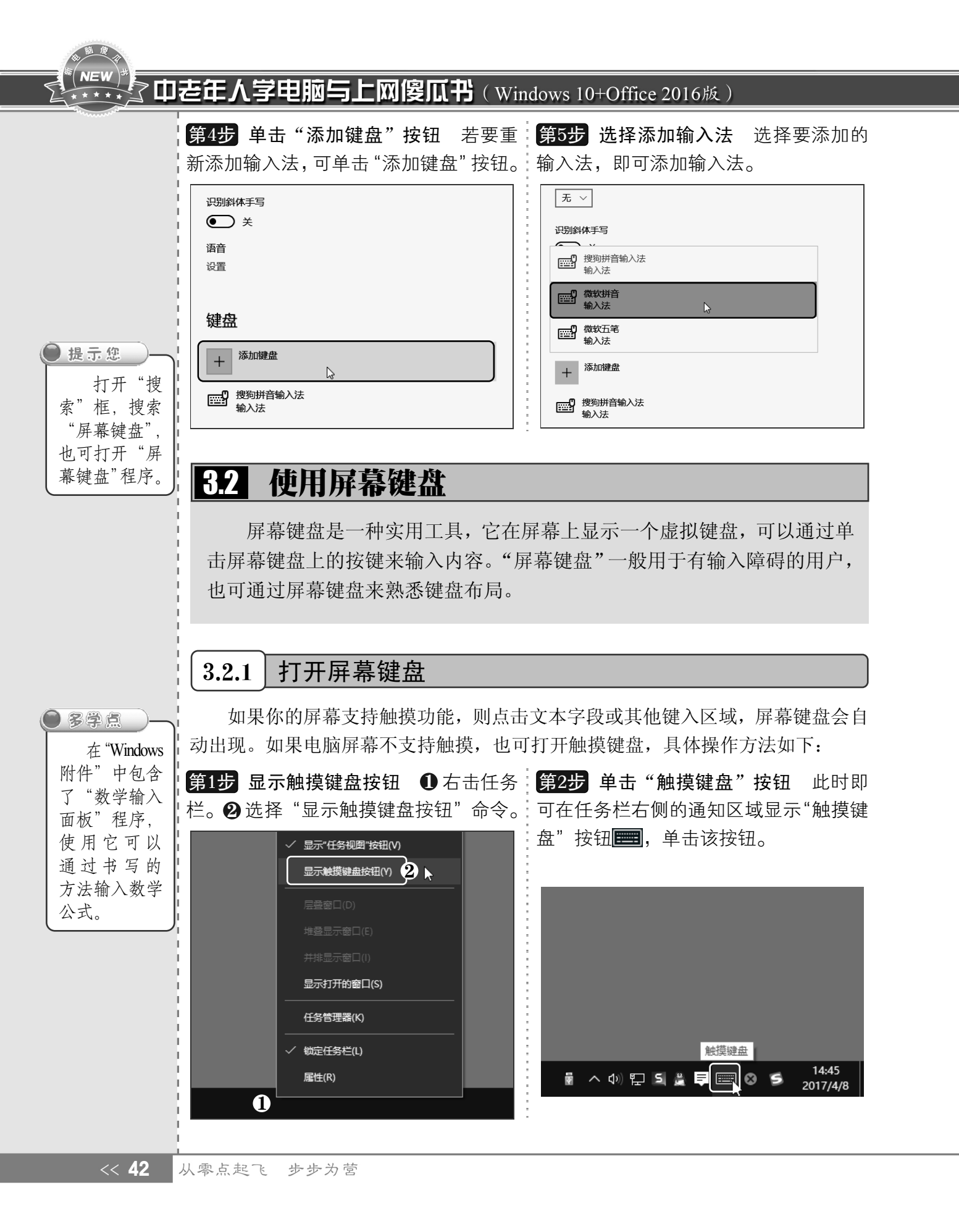

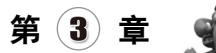

第3步 查看屏幕键盘 此时即可从任务栏:第4步 切换大小写 在屏幕键盘上单击 [Caps] 下方弹出屏幕键盘,屏幕键盘的布局与实际 键盘是一致的。

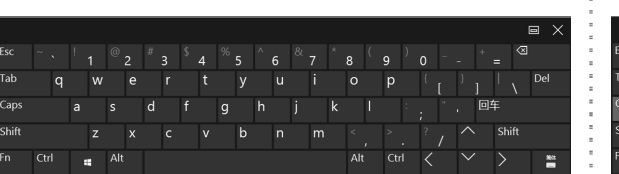

按键,即可将小写字母切换为大写字母。可 以通过屏幕键盘来熟悉键盘上的按键分布。

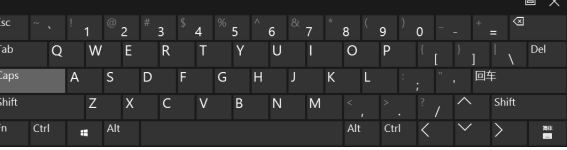

#### 使用屏幕键盘输入文本 3.2.2

要输入文本,必须先打开待输入内容的程序窗口,然后在其中单击鼠标左键定位光标 到要输入的位置,通过单击屏幕键盘上的按键进行输入,也可通过屏幕键盘来书写汉字, 具体操作方法如下:

第1步 取消屏幕键盘停靠 在屏幕键盘右 上方单击"取消停靠"按钮回,然后拖动其 上方的黑色条块,即可移动屏幕键盘的位置。

| ٨ | 6 |   | 7 |   | 8   |   | 9   |   | 0 |   |          |    | =   | 3   | 取消停靠 |  |
|---|---|---|---|---|-----|---|-----|---|---|---|----------|----|-----|-----|------|--|
|   | u |   | i |   | 0   |   | р   |   |   | [ |          | ]  |     | \   | Del  |  |
| h |   | j |   | k |     | I |     |   |   |   |          | ⊡ź | F   |     |      |  |
|   | n |   | m |   |     |   |     |   |   | / | $\wedge$ |    | Shi | ift |      |  |
|   |   |   |   |   | Alt |   | Ctr | 1 | < |   | $\sim$   |    | >   |     | 简体   |  |

第2步 选择输入法 🕕 单击右下方键盘图 标画。 2 在弹出的列表中选择微软拼音输入 法,即可更改为微软拼音屏幕键盘。

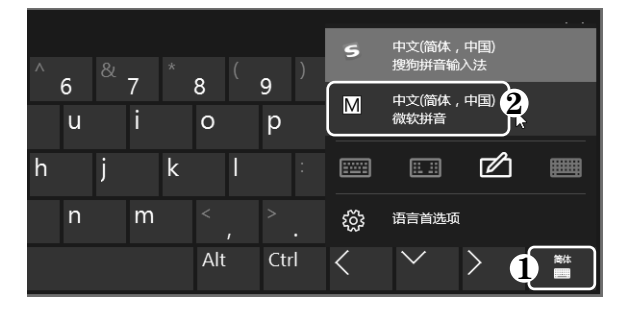

**第3步 选择"写字板"程序** 打开"开始" 菜单,在"Windows 附件"下选择"写字板" 程序。

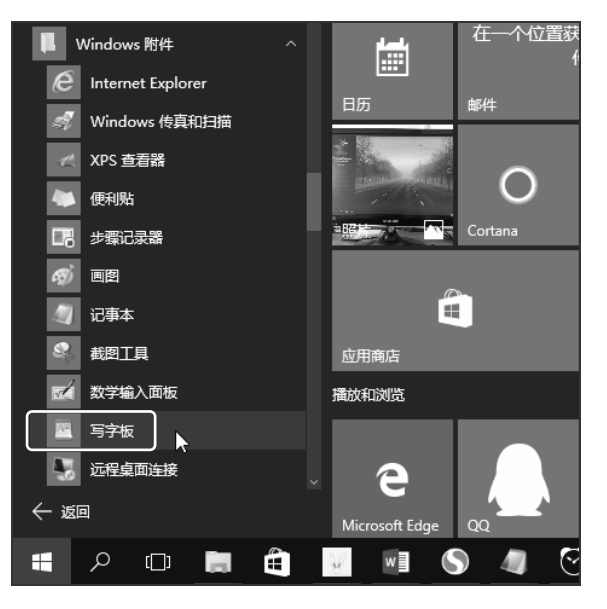

**第4步 单击按键输入** 启动写字板程序, 单 击屏幕键盘上的按键输入 qing, 使用鼠标在 候选词栏中选择所需的文字。

| 3 · 1 · 2 · 1 | -1   | 1 1 2   |     | 4 · · · 5 · · | · 6 · · · 7 |    | 9 · · · 10 · · · · | 11. 12. | 13 14 . | 15・116 | 5 1 17 1   |
|---------------|------|---------|-----|---------------|-------------|----|--------------------|---------|---------|--------|------------|
|               | q    | ing     |     |               |             |    |                    |         |         |        |            |
|               |      |         |     |               |             |    |                    |         |         |        |            |
|               |      |         |     |               |             |    |                    |         |         |        |            |
| 请车            | る。清  | 情言      | 旨 晴 | 庆 🤋           | 即倾          | 氢  | 擎 箐                | 氰       | 顷入      | φ E    | ı X        |
| 1             | 2    |         |     |               |             |    |                    |         | 0       |        |            |
| q             | w    | е       |     |               | У           |    |                    |         | р       |        | ×          |
|               |      |         |     |               | h           |    | Ŀ                  |         |         |        | 8.ct=      |
| a             | S    | u       |     | g             | n           | J  | к                  |         |         | ų      | HILL.      |
| $\uparrow$    | 7    | v       | c   | v             | h           | n  | m                  |         |         | 2      | $\uparrow$ |
| <u>'</u>      | 2    | ^       | Ċ   | v             | D           |    |                    |         | •       |        |            |
| &123          | Ctrl | $\odot$ | 中   |               | 当前          | 候洗 |                    | 下页      |         | 后项     |            |
|               |      |         |     |               |             |    |                    |         |         |        | نغن        |

**43** >> 以知识取胜 技高一筹

## **NEW 中老年人学电脑与上网傻瓜书**(Windows 10+Office 2016版)

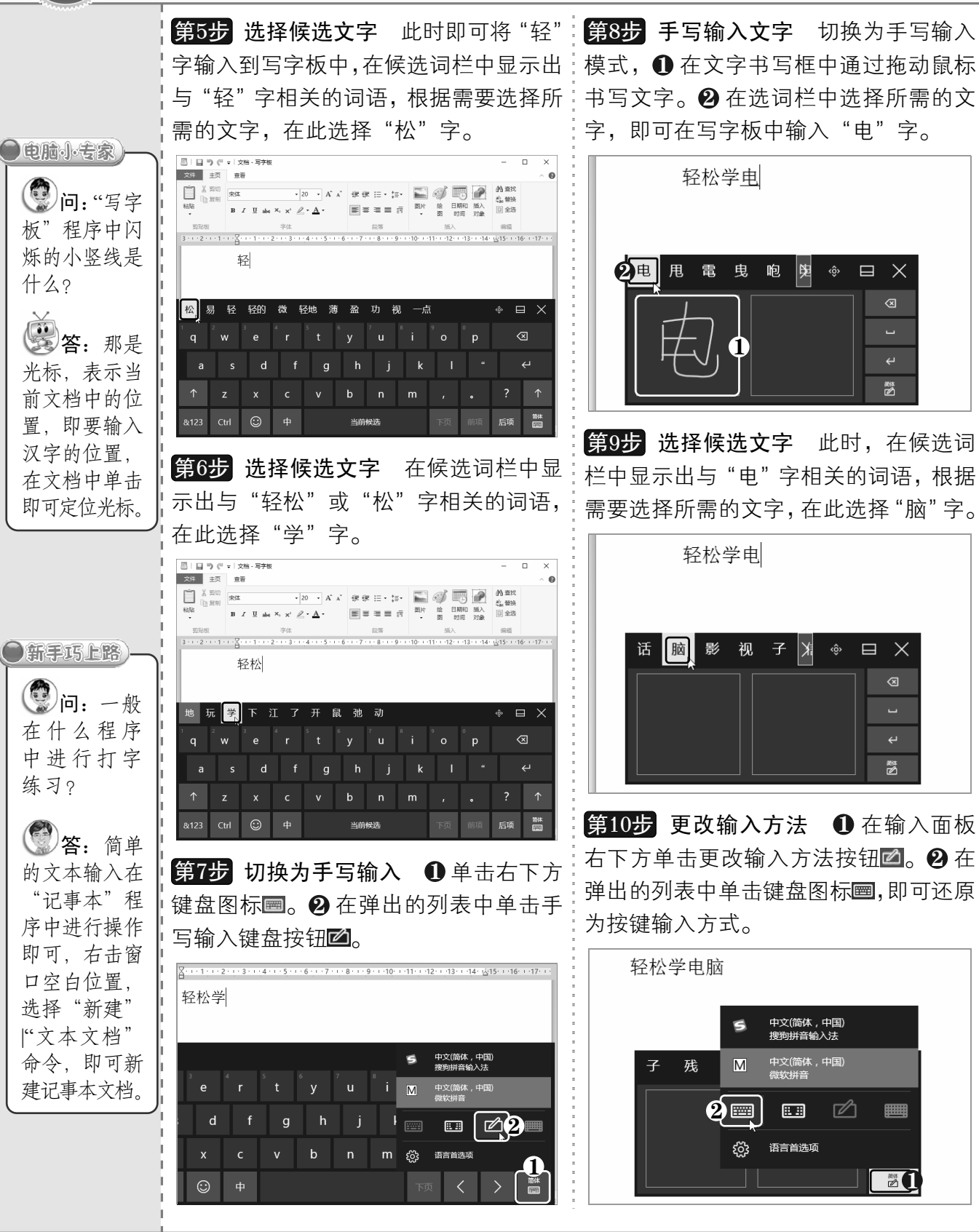

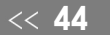

从零点起飞 步步为营

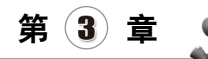

# 3.3 使用拼音输入法

对于初学打字的中老年朋友来说,拼音输入法非常容易上手,只要知道汉字的 正确读法和拼音,即可输入所需的汉字。下面将介绍如何使用微软拼音输入法和搜 狗拼音输入法在"记事本"程序中输入汉字。

#### 3.3.1 使用微软拼音输入法

微软拼音输入法是 Windows 10 系统自带的拼音输入法之一, 它不需进行安装, 可以直 接使用。微软拼音输入法的使用方法如下:

第1步 选择"记事本"程序 打开"开始"菜: 第3步 选择输入法 ① 单击语言栏中的输 单,在"Windows 附件"下选择"记事本"程序。 入法图标 🖸。 🛿 选择所需的输入法,在此选

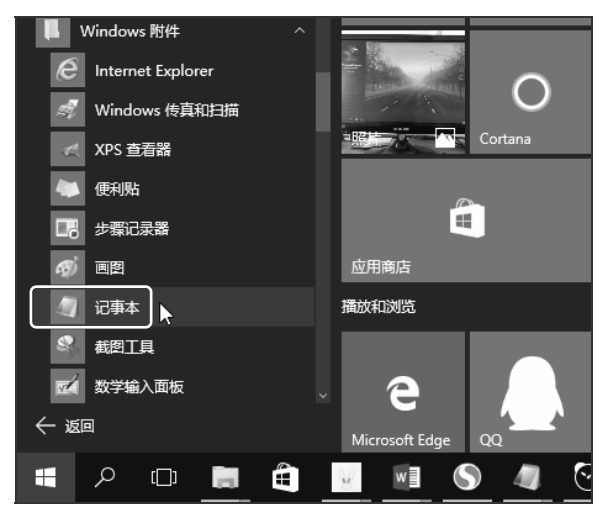

第2步 定位光标 打开"记事本"程序,在 记事本中单击定位光标(光标即其中不断闪:横线,按空格键或数字键【1】,单击候选框 动的竖线)。

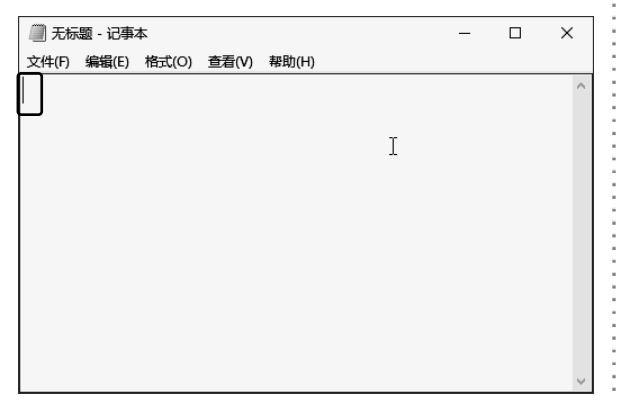

:择"微软拼音"输入法,切换到该输入法。

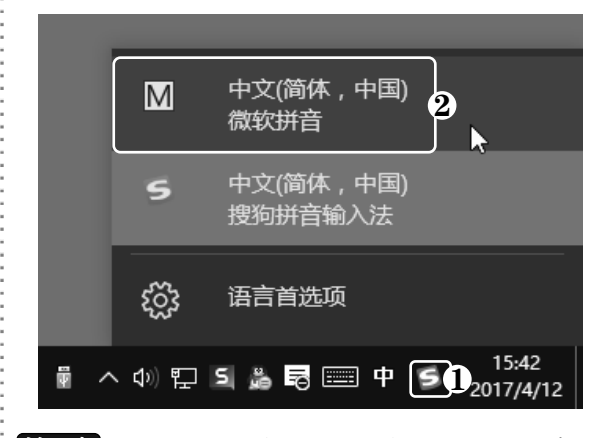

第4步 通过全拼输入 在文档窗口中输入 拼音 zuimeibuguo,此时拼音下面会出现一条 上的词语, 输入词语"最美不过"。

| 🎒 无标题 - 记事本                   | -   |     | ×   |
|-------------------------------|-----|-----|-----|
| 文件(F) 编辑(E) 格式(O) 查看(V) 帮助(H) |     |     |     |
| <u>zui'mei'bu'guo</u>         |     |     | ^   |
| 1 最美不过 2 📥 3 最美 4 最没          | 5 最 | 6 嘴 | 7 🖺 |
|                               |     |     |     |
|                               |     |     |     |
|                               |     |     |     |
|                               |     |     |     |
|                               |     |     |     |
|                               |     |     | ~   |

以知识取胜 技高一筹

**45** >>

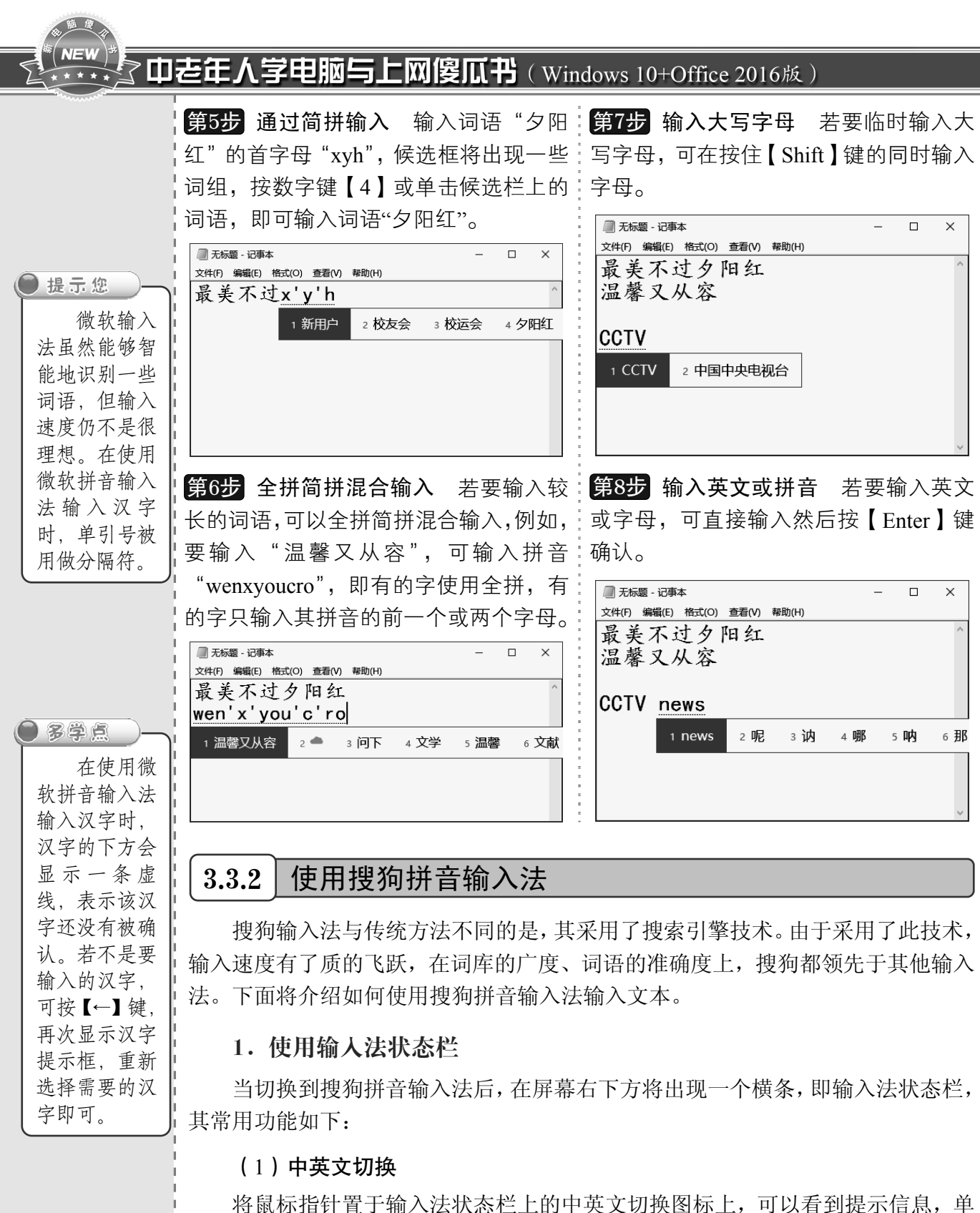

将鼠标指钉直于轴入法状态栏上的中央又切换图标上,可以看到提示信息,单 击即可在英文输入法和中文输入法之间进行切换(按【Shift】键同样也可切换中英 之输入状态),如下图所示。

<< 46

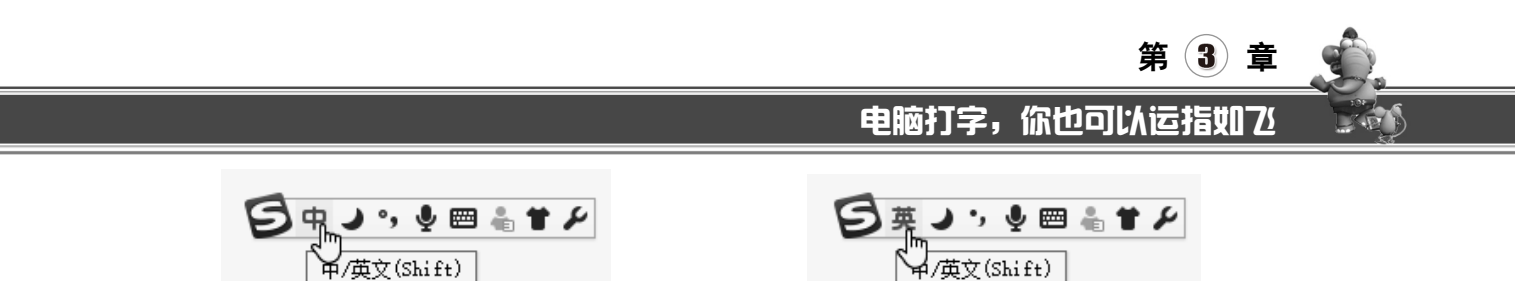

## (2) 全半角切换

在全角状态下输入的字母和数字占一个汉字位置,而在半角状态下输入的字母和数字 只占半个汉字位置。在输入法状态栏上单击全半角切换图标,即可进行全、半角切换(按 【Shift+空格】组合键也可实现),如下图所示。

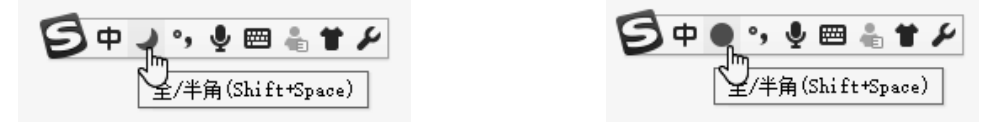

#### (3)中英文标点符号切换

单击输入法状态栏上的中英文标点符号切换图标,可在中文标点符号和英文标点符号 之间进行切换,如下图所示。

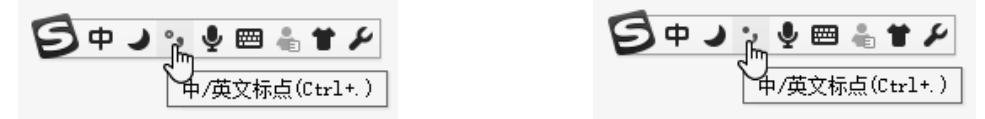

## (4)语音输入

要使用"语音输入"功能,需要在电脑上安装麦克风,该功能可以将说的话转换为文字。在输入法状态栏上单击"语音输入"按钮,然后使用麦克风说话即可,如下图所示。

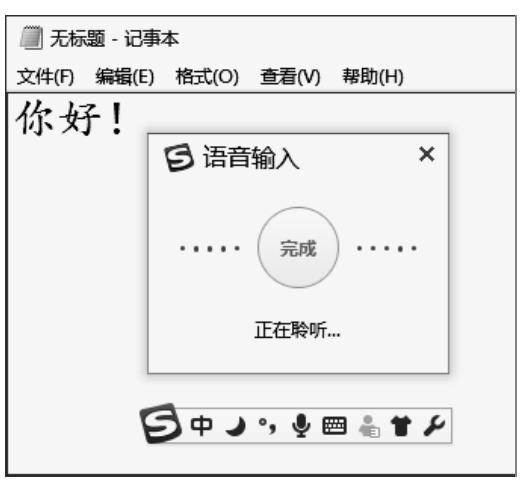

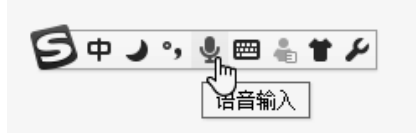

#### (5) 软键盘的启用

软键盘上的按键布局与实体键盘大致相同。启用软键盘,可方便通过单击鼠标输入特 定符号。单击输入法状态栏上的软键盘图标 mm,在弹出的面板中单击"软键盘"按钮,即 可启用软键盘,如下图所示。

以知识取胜 技高一筹 47 >>

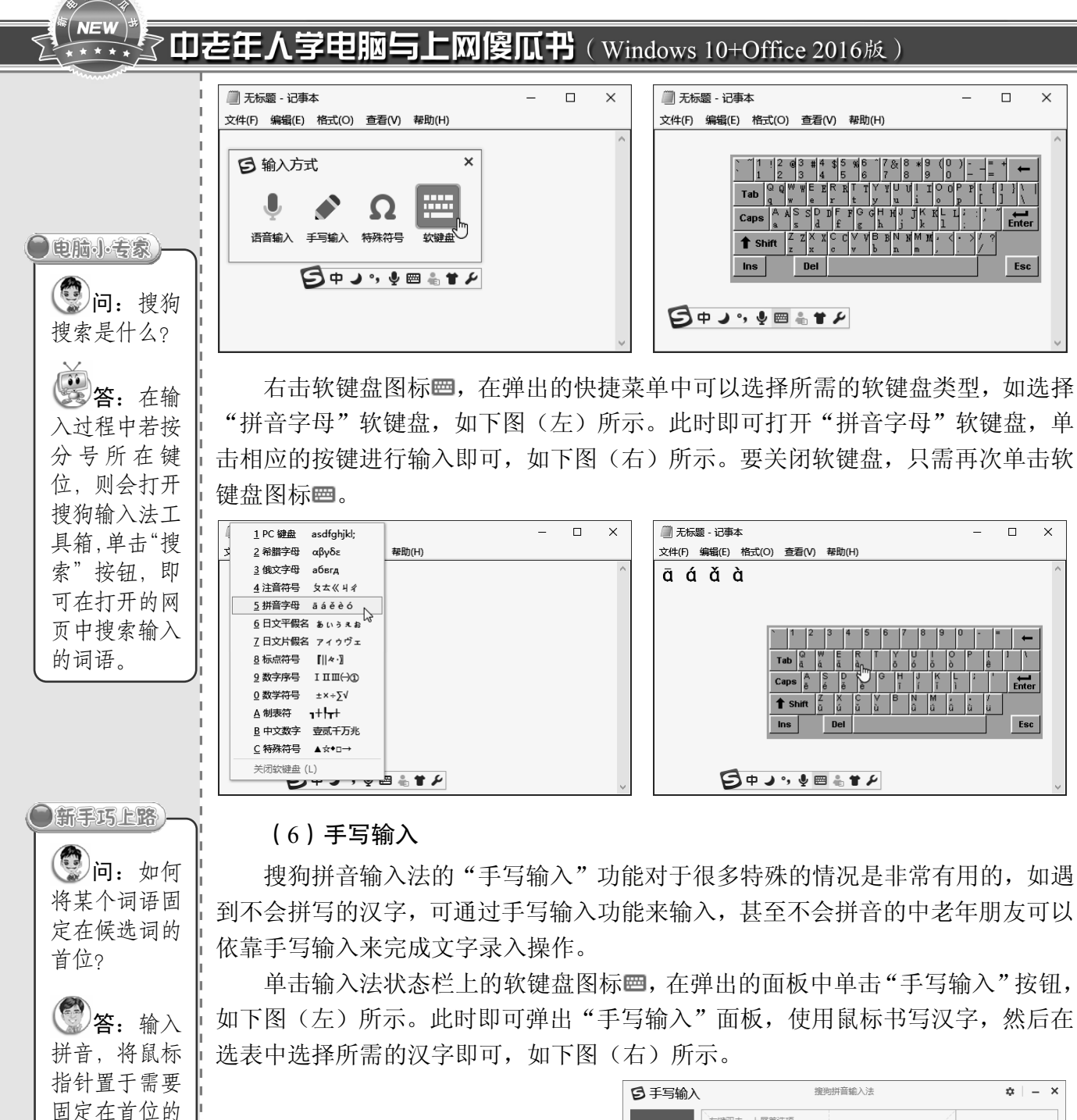

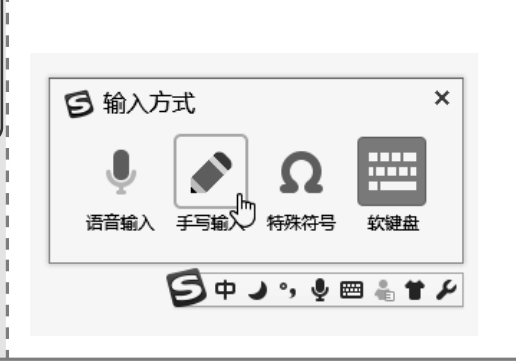

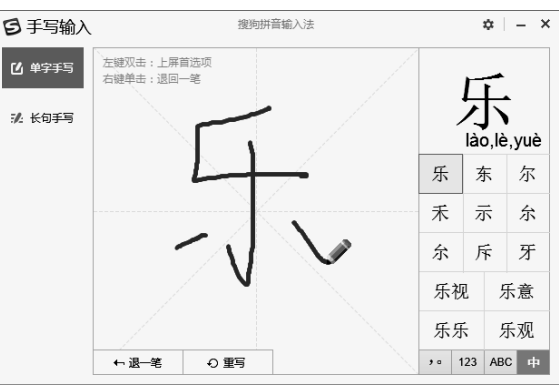

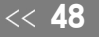

候选词上,选

择"固定首字"

命令即可。

从零点起飞 步步为营

#### (7) 自定义状态栏按钮

要在搜狗拼音输入法状态栏上添加或删除功能按钮,可以对其进行自定义设置。单击 搜狗拼音输入法状态栏最左侧的搜狗输入法图标**三**,在弹出的面板中选中要显示图标前的 复选框,单击"确定"按钮,如下图(左)所示。此时,可以看到输入法状态栏中增加了 功能按钮,如下图(右)所示

| 图标         | ×         |                    |
|------------|-----------|--------------------|
| V          | °, 🗹 🖨    |                    |
| I 🍨 I 📟 I  | ¥ 🗹 🖌     |                    |
| ☑简 ☑全 ☑    | Q,        |                    |
|            |           |                    |
| 预览         |           |                    |
| B+」, y = : | ■ Q 全 简 🖌 |                    |
| 恢复默认       | 确定        | 日中ノッショーを行と         |
| 日中ノッ・      | 📟 🐁 🕇 🖌   | 简/繁体(Ctrl+Shift+F) |

#### 2. 输入规则的应用

使用搜狗拼音输入法可以通过全拼或简拼的方式输入文字,其方法与微软拼音相同, 在此不再赘述。除此之外,搜狗拼音输入法有很多新颖的功能,在生活和工作中可以很方 便地输入需要的信息,如输入网址、日期、大写数字、生僻字等。

(1)简拼输入

有效地利用简拼输入,可以大大提高汉字输入效率。搜狗拼音输入法支持声母简拼和 声母首字母简拼两种方式。例如,输入拼音编码 mbsf,即可获得所需的词汇"毛笔书法", 如下图(左)所示。若要在候选词中清除干扰项,可将"法"字输入为全拼,如输入 mbsfa, 则可直接输入词语"毛笔书法",如下图(右)所示。

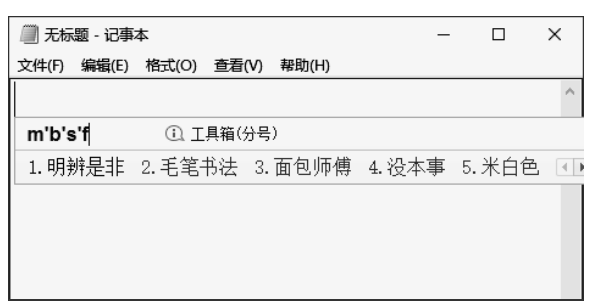

| 🗐 无标题 - 记事  | 体     |       |      |       | -     |    | × |
|-------------|-------|-------|------|-------|-------|----|---|
| 文件(F) 编辑(E) | 格式(O) | 查看(V) | 帮助(H | )     |       |    |   |
|             |       |       |      |       |       |    | ^ |
| m'b's'fa    | ΩI    | 具箱(分号 | ;)   |       |       |    | E |
| 1.毛笔书法      | 2.没本事 | [ 3.米 | 白色   | 4.门把手 | 5. 面机 | źĿ |   |
|             |       |       |      |       |       |    |   |
|             |       |       |      |       |       |    |   |
|             |       |       |      |       |       |    |   |
|             |       |       |      |       |       |    |   |

#### (2) 直接输入网址

在中文输入状态下,直接输入网址即可自动启用网址输入模式,使用户不必手动切换 到英文输入状态再进行输入,如下图(左)所示。

以知识取胜 技高一筹 49 >>

# ● NEW DEELA学电脑与上网傻瓜书(Windows 10+Office 2016版)

## (3) 笔画筛选

在输入单字时,可以通过笔顺来快速定位该字。各笔顺的字母代表为 h 横、s 竖、p 撇、n 捺、z 折。输入一个字或多个字后,按一下【Tab】键,然后依次输入 第一个字的笔顺。例如,输入"莘"时,可先输入其拼音 shen,然后按【Tab】键, 再输入其笔画编码 hssn,即可快速找到该字,如下图(右)所示。

| <ul> <li>●提示您</li> <li>如果觉得</li> <li>输入法的状态</li> <li>条太过单调,</li> <li>可按【Ctrl+</li> <li>Shift+H】组合</li> <li>键切换输入法</li> <li>皮肤。按住搜</li> </ul> | □ 无标题 - 记事本 - □ ×<br>文件(F) 编辑(E) 格式(O) 查看(V) 帮助(H)          tv.cctv.cn       ① 搜索: tv. cotv                                                          | □ 无标题 - □ ×<br>文件(F) 编辑(E) 格式(O) 查看(V) 帮助(H)       shen hssn       1.莘 2.蒗 3.薓 4.蔎 5.蔼 <>                                                              |
|----------------------------------------------------------------------------------------------------|----------------------------------------------------------------------------------------------------|----------------------------------------------------------------------------------------------------|
| 狗输入法状态<br>条左右晃动,<br>也可切换皮肤。                                                                                                    | (4) U 模式拆分输入<br>对于不认识的汉字,可以输入 u 和初<br>urenshuang,如下图(左)所示。对于无短<br>如输入"廾",只需输入 uhps,如下图(7                                                             | Q字的部首拼音,如输入"傸",只需输入<br>b进行拆分的汉字,则输入u和汉字笔顺,<br>右)所示。                                                                                                    |
| <ul> <li>多学点</li> <li>右击输入</li> <li>法状态条空白</li> </ul>                                                                                        | ⑦ 无标题 - □ ×<br>文件(F) 编辑(E) 格式(O) 查看(V) 帮助(H)          u'ren'shuang          1. 使(chuăng)       2. 偫(zhi)         3. 傱(shuang,sŏng)       4. UR < ▷ ▼ | <ul> <li>□ 无标题 - 记事本 - □ ×</li> <li>文件(F) 编辑(E) 格式(O) 查看(V) 帮助(H)</li> <li>u'hps □ 15 15 15 15 15 15 15 15 15 15 15 15 15</li></ul>                    |
| 位置,在弹出<br>的快捷单中<br>选择"输入统<br>计"命令,可<br>查看累计输入<br>字数、输入速<br>度、今日输入                                                                            | (5) V 模式输入<br>通过 V 模式输入方式可以方便地输入<br>入 "v128.78",即可快速输入 "一百二十)<br>V 模式还可以快速输入年份,其中, n<br>"v2017n10y14r",即可输入 2017 年 10 月                              | .中文数字、罗马数字以及年份。例如,输<br>\元七角八分",如下图(左)所示。使用<br>表示年,y 表示月,r 表示日,如输入<br>10日。                                                                              |
| 数据统计、输<br>入时段统计等<br>相关数据。                                                                                                    | <ul> <li>□ 无标题 - □ ×</li> <li>文件(P) 编辑(E) 格式(O) 查看(V) 帮助(H)</li> <li>v128.78  ① v搜式帮助 5</li> <li>a. 一百二十八元七角八分</li> <li>b. 壹佰贰拾捌元柒角捌分</li> </ul>     | <ul> <li>□ 无标题 - □ ×</li> <li>文件(F) 编辑(E) 格式(O) 查看(V) 帮助(H)</li> <li>v2017n10y14r  ① v搜式帮助 S</li> <li>a. 2017年10月14日</li> <li>b. 二○一七年十月十四日</li> </ul> |

<< 50

从零点起飞 步步为营

#### (6)日期时间输入

通过日期时间输入功能可以非常方便地输入当前的系统日期、时间和星期。例如,输入日期的首字母 rq,如下图(左)所示。

#### (7) 输入表情符号

通过搜狗拼音输入法可以快速输入聊天表情。例如,输入拼音编码 ha,选择 4 即可显 示笑脸表情,如下图(右)所示。

| □ 无标题 - 记事本 - □ ×                         | ⑦ 无标题 - 记事本 - □ ×                       |
|-------------------------------------------|-----------------------------------------|
| 文件(F) 编辑(E) 格式(O) 查看(V) 帮助(H)             | 文件(F) 编辑(E) 格式(O) 查看(V) 帮助(H)           |
| ^                                         | ^                                       |
| r'q <u>今天: 农历三月十八</u>                     | ha'ha ① 更多颜文字(分号+F)                     |
| 1.日期 2.2017年4月14日 3.2017-4-14 4.二〇一七年四月十匹 | 1.哈哈 2.好啊好啊 3.^_^ 4.0(∩_∩)0哈哈~ 5.好爱好爱 ④ |
|                                           |                                         |

## (8) 输入表情符号

在输入表情符号时,单击选词栏上方的"更多颜文字"超链接,将弹出"字符表情" 对话框。通过该对话框可以选择更多的表情符号,如下图(左)所示。

### (9) 查看天气情况

通过搜狗拼音输入法还可以快速查看天气。例如,输入拼音编码 tq,即可查看天气情况,如下图(右)所示。

| 日颜文字   | 2     |                                           |     |                                     |     | -           | ×                                                |   |
|--------|-------|-------------------------------------------|-----|-------------------------------------|-----|-------------|--------------------------------------------------|---|
| 最近更新   | 大家都在发 | 开心伤                                       | 心生气 | 卖萌 眨眼                               | 惊讶  | 收起▲         | ▲ ⑦ 无标题 - 记事本 - □                                | × |
| 无语     | 道歉    | 感谢                                        | 吃货  | 傲娇                                  | 抓狂  | が卓          | 文件(F) 编辑(E) 格式(O) 查看(V) 帮助(H)                    | _ |
| 撞墙     | 投降    | 逃跑                                        | 鄙视  | 流汗                                  | 困惑  | 害羞          |                                                  | ^ |
| 安慰     | 爱情    | 亲亲                                        | 懵逼  | 跪倒                                  | 手拉手 | 摊手          | t'q                                              |   |
| 睡姿     | 点赞    | 打招呼                                       | 举重  | 没问题                                 | 弹幕  | 鬼畜          | 1.提前 2.天气 3.提取 4.提起 5.退群 (1) 🔍                   |   |
| 二次元    | 大白    | 调戏                                        | 文字颜 | 肢体颜                                 | 汪星人 | 泰迪熊         | T. MERG Z. X. V. G. MERK T. MERGE G. ZEAT CENTER |   |
| 猫咪     | 鱼     | 猪                                         | 放假啦 | 学渣                                  | 大眼睛 | 怀旧          |                                                  |   |
| (ఐ*ు   | *@)   | ۹(۵>∪<۵)۶                                 |     | (@ <sup>I</sup> ∪ <sup>I</sup> )/"" | (   | (@´⊟`@)     |                                                  |   |
| ~ (°⊽, | °)/   | $(_{\star, s} \; A_s \;\;,\;) \backslash$ |     | (, A, );(, A, ))                    |     | (´▽`)/      |                                                  |   |
| (° ⊽°  | *)    | ()* ¥*)/                                  |     | ≪(oʻ∀`o)/                           | ~   | (• ´ ∀ ` •) | ×                                                |   |
| ធា     | \$    |                                           |     |                                     |     |             |                                                  | ~ |

# 3.4 使用五笔输入法

五笔字型输入法是基于汉字的字形研发的输入法,只要了解汉字的字形即可进 行输入。要掌握该输入法的使用,必须了解汉字的字形。下面将详细介绍汉字的结 构分析,汉字的字根、汉字的拆分方法以及五笔输入法的输入规则等内容。

以知识取胜 技高一筹 51 >>

## NEW **◎ 中志年人学电脑与上网傻瓜书**(Windows 10+Office 2016版)

#### 3.4.1 添加五笔输入法

按照前面介绍的"添加与删除输入法"的方法可以添加系统自带的"微软五笔" 输入法,单击"添加键盘"按钮,选择"微软五笔"输入法即可,如下图(左)所示。 打开文字编辑软件,并切换为微软五笔输入法,通过输入文字或词语的编码即

可快速输入文字,如输入 rspb 即可快速输入"打字"两字,如下图(右)所示。也 可从网上下载并安装第三方五笔输入法,如搜狗五笔输入法、极品五笔输入法等。

| ④问:怎样                                                                                                    | 可从网上下载并安装第三方五笔输入法,      | 如搜狗五笔输入法、极品五笔输入法等。              |
|----------------------------------------------------------------------------------------------------|-------------------------|---------------------------------|
| 个性化设置                                                                                                    | ← 没置                    |                                 |
| 搜狗拼音输                                                                                                    | 《 中文(中华人民共和国)           |                                 |
| 入法?                                                                                                    | <br>                    |                                 |
| $\mathbf{x}$                                                                                                    | □                       | 无标题 - □ ×                       |
| 1 the second second sec | 输入法                     | 文件(F) 编辑(E) 格式(O) 查看(V) 帮助(H)   |
| 合: 石山                                                                                                    | Ⅰ 微软拼音                  | rsp                             |
| 输入法状态                                                                                                    | 1 输入法                   | 1 打字b 2 打完f 3 手术室g 4 拉丁字母x 5 打禅 |
| 条,选择"设                                                                                                    | (微软五笔)<br>输入法           |                                 |
| 置属性"命令,                                                                                                    |                         |                                 |
| 在弹出的对话                                                                                                    |                         |                                 |
| 框中进行所需                                                                                                    | □□□□ 微软拼音<br>输入法        |                                 |
| 的设置即可。                                                                                                    | □<br>□ 授狗拼音输入法<br>□ 输入法 | ~                               |

#### 3.4.2 汉字的结构分析

五笔字型输入法是基于汉字的字形研发的输入法,所以要想掌握该输入法的使 用,必须了解汉字的字形结构特点。

## 1. 汉字的笔画

笔画是指汉字书写时不间断地一次连续写成的一个线条,是汉字的最小构成单 位。汉字主要由象形文字演变而来,根据长短、曲直和运笔走向的不同,笔画可有 几十种之多。为了更容易接受和记忆,需要对这么多的笔画进行科学分析并合理归 类。在五笔字型输入法中,只考虑笔画的运笔方向,将其归于五类,即横、竖、撇、 捺、折,并根据使用频率的高低依次用1、2、3、4、5编码,详见下表。

|               | 笔画名称                                  | 笔画走向                  | 笔画形状        |
|---------------|---------------------------------------|-----------------------|-------------|
| 1             | 横                                     | 左—右                   | 1           |
| 2             | R                                     | 上一下                   | -           |
| 3             | 撇                                     | 右上—左下                 | J           |
| 4             | 捺                                     | 左上—右下                 | `           |
| 5             | 折                                     | 带转折                   | 乙           |
| $\frac{3}{4}$ | ····································· | 石工—左下<br>左上—右下<br>带转折 | )<br>、<br>乙 |

<< 52

从零点起飞 步步为营

的笔画形状为 什么为"乙"? 答:因为

折笔的变形

较多,所以此

处所有的折笔 画均用"乙"

代替。

新手巧上路)

😨问: 折笔

● 电脑小专家 )-

在五笔字型中可以将基本笔画与其变形笔画视为同一笔画,原因如下:

- ▶ 当一些独体字在用做合体字的偏旁部首时,有些笔画会发生变化,如"培"字的偏 旁"土"的第二个笔画横变为了"提",但仍然认为它是横。
- ▶ 有一些旧体字的竖笔带左钩,如"木"字,所以同样将其视为竖笔。
- ▶ 其他的一切转弯、带钩的笔画均做折处理。

### 2. 汉字的字型

字根在组成汉字时,根据位置关系可以将成千上万的方块汉字分为三种类型:左右型、 上下型和杂合型,字型代号为1~3,详见下表。

| 字型代号 | 字型名称 | 示例           | 说明                    |
|------|------|--------------|-----------------------|
| 1    | 左右   | 好街结数         | 字根之间可有间距,总体左右排列       |
| 2    | 上下   | 吕意萌盟         | 字根之间可有间距, 总体上下排列      |
| 3    | 杂合   | 本重头且困<br>凶年果 | 字根之间虽有间距,但不分上下左右,即不分块 |

## 3.4.3 汉字的字根

凡使用过字典的人,对横、竖、撇、捺、折、单人旁、三点水、提手旁等偏旁部首的 名称都不会陌生。在五笔字型输入法中,同样以偏旁部首为基本单位,被称为字根。五笔 字型输入法中所选取的字根与字典中的偏旁部首并不完全相同,但其作用大致相同。五笔 字型输入法的设计者根据汉字的结构精心选取了125个基本字根。

五笔字型输入法设计者按照分区划位原则,兼顾其键位设计的需要,将键盘共划分为 五个区域,分别用 1~5 进行编号,每个区又分成五个位,同样用 1~5 进行编号。这样就得 到 11~15、21~25、31~35、41~45 和 51~55 共 25 个键位,如下图所示。

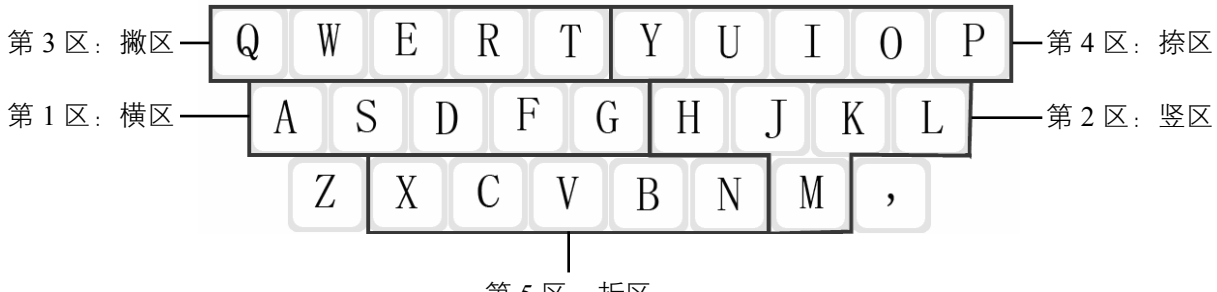

第5区:折区

字根是五笔字型中最基本的组字单位,基本字根有 125 个,加上一些基本字根的变形 字根,共有 200 个左右,分别对应在键盘上的 25 个字母键上,如下图所示。

以知识取胜 技高一筹 53 >>

▲ (NEW)\*\*
□ 中志年人学电脑与上网傻瓜书(Windows 10+Office 2016版)

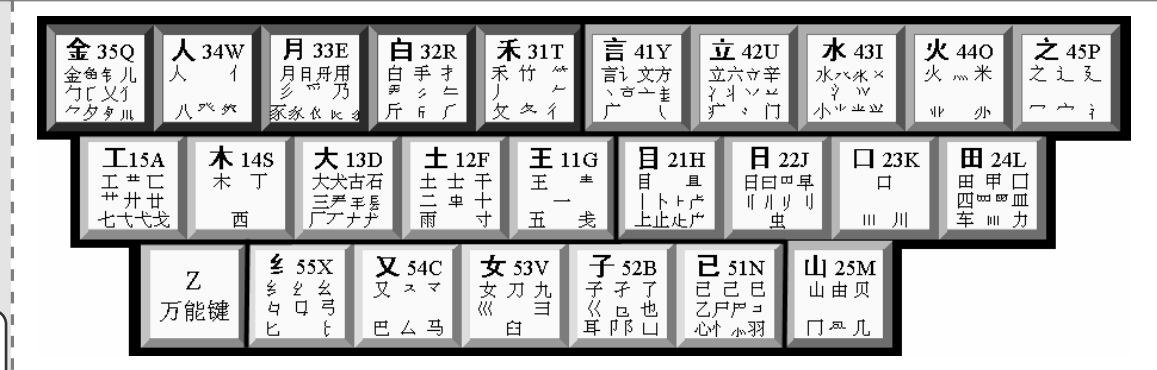

🔘 提示 您

● 多学点

少数字根 (尤其是变形

字根) 在助记

词中表述得不

制题度

要想熟练使用五笔字型输入法,字根的分布是必须要记住的。下面给出一首字 根口诀,并针对其中比较难理解的部分进行介绍,读者可以对照字根分布图进行记 忆,详见下表。 是很明确,所!

| 以读者在记忆                                        | 区位号 | 键位 | 口诀                         | 难点                                    |
|-----------------------------------------------|-----|----|----------------------------|---------------------------------------|
| 照字根分布                                         | 11  | G  | 王旁青头戋五一                    | "兼"与"戋"同音                             |
| 图, 以避免口 ; ; ; ; ; ; ; ; ; ; ; ; ; ; ; ; ; ; ; | 12  | F  | 土士二干十寸雨                    |                                       |
| 对应记忆的                                         | 13  | D  | 大犬三羊古石厂                    | "羊"指羊字底                               |
|                                               | 14  | S  | 木丁西                        |                                       |
|                                               | 15  | А  | 工戈草头右框七                    | "右框"即"匚"                              |
| 1                                             | 21  | Н  | 目具上止卜虎皮                    | "具"指具字的上半部                            |
|                                               | 22  | J  | 日早两竖与虫依                    | "两竖"指"川"及其所有变形                        |
| ) <b>871</b>                                  | 23  | K  | 口与川,字根稀                    |                                       |
| 要注意有                                          | 24  | L  | 田甲方框四车力                    | "方框"即"口"                              |
| 些子的子根虫 《 然连着, 但在 《                            | 25  | М  | 山由贝, 下框几                   |                                       |
| 五笔中不认为                                        | 31  | Т  | 禾竹一搬双人立,<br>反文条头共三一        | "双人立"指"彳","条头"即"夊"                    |
| 充、首、左、                                        | 32  | R  | 白手看头三二斤                    | "看头"指的是"手"                            |
| 贞"等。                                          | 33  | Е  | 月彡(衫)乃用家衣底                 | "家衣底"即"豕、伙"                           |
|                                               | 34  | W  | 人和八, 三四里                   | "人、八"在34键位上                           |
|                                               | 35  | Q  | 金勺缺点无尾鱼,犬旁留儿<br>一点夕,氏无七(妻) | "无尾鱼"指"备","犬旁"指"了",<br>"留叉儿"即"乂"和"儿") |
|                                               | 41  | Y  | 言文方广在四一,<br>高头一捺谁人去        | "高头"即"亡","谁人去"指去<br>"亻"和"讠"剩下"主"      |
|                                               |     |    |                            |                                       |

<< 54 从零点起飞 步步为营

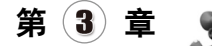

续表

| 区位号 | 键位 | 口诀               | 难点                                  |
|-----|----|------------------|-------------------------------------|
| 42  | U  | 立辛两点六门病 (疒)      | 两点的变形较复杂,读者需特别记忆                    |
| 43  | Ι  | 水旁兴头小倒立          | 指字根"氵、亗、丶、上、小"等                     |
| 44  | 0  | 火业头,四点米          | "业头"即"业"                            |
| 45  | Р  | 之宝盖,摘末(示)末(衣)    | "摘示衣"指"礻、衤"摘除末笔画,<br>即"礻"           |
| 51  | Ν  | 已半已满不出已, 左框折尸心和羽 | "左框"即"コ"                            |
| 52  | В  | 子耳了也框向上          | "框向上"即"凵"                           |
| 53  | V  | 女刀九臼山朝西(3)       | "山朝西"即"ヨ"                           |
| 54  | С  | 又巴马, 丢矢矣(厶)      | "矣"去"矢"为"厶"                         |
| 55  | X  | 慈母无心弓和匕,幼无力(幺)   | "母无心"即" <b></b> 口","幼"去"力"<br>为"幺") |

五笔字根在键盘上的分布具有以下规则:

(1) 区号按起笔的笔画横、竖、撇、捺、折划分,如"禾、白、月、人、金"等字的 首笔均为撇,撇为第3区,编号为3,所以它们都被分配在3区。也就是说,以撇为首笔的 字根,其区号为3。

(2)一般说来,字根的次笔编号尽量与其所在的位号一致,如"土、白、门"等字的 第 2 笔均为竖,竖的代号为 2,故它们的位号都为 2。但是,并非所有字根都完全如此, 还存在特殊情况,如"工"字的次笔为竖(代号应为 2),但是它被放在了 15 位,而不是 12 位。

(3) 单笔画与复笔画字根尽量与位号一致。例如,单笔画:一、丨、丿、、、乙都在 第1位,两个单笔画的复合字根:二、刂、୬、7、、《都在第2位,3个单笔画的复合字根: 三、Ⅲ、彡、7、、《都在第3位,依此类推。

## 3.4.4 字根间的关系

汉字都是由字根组成的,包括没有入选为基本字根的单体结构(注意,并不一定是汉字),也全部是由字根与字根组合或字根与单笔画组合而成。在组合成汉字时,字根之间存 在一定的位置关系,这些位置关系大致可分为四种类型,分别为单、散、连、交。

1. 单

单是指由一个基本字根单独构成汉字。例如:

以知识取胜 技高一筹 55 >>

**ロを年人学电脑与上网傻瓜书**(Windows 10+Office 2016版)

土寸石工虫人广水心马 2. 散 ●电脑小专家)-散是指构成汉字的各基本字根之间存在一定的距离。例如: ⑨问:字型 杏=木+口 邵=刀+口+阝 代码有什么 汗= > + 干 蝴= 虫 + 古 + 月 用途? 警答:字型 3. 连 代码不可以单 连是指构成汉字的基本字根之间是相连的关系。一般包含以下两种情况: 独使用, 它与 汉字的末笔共 (1) 单笔画与字根之间相连。例如: 同构成了末笔 自=」+目 天=一+大 识别码,从而 减少了重码的 千=)+十 且=月+一 几率,提高了 汉字录入的 (2) 连的另一种情况是"带点结构",这种情况下的字根与单笔画之间不能当 效率。 做散的关系。例如: 太=大+、 术=木+、 主=丶+王 新手巧上路) 🔮问: 会不 示例中的点,距离稍远也可,近也可,连也可,不连也可。为了使问题更加简 会有些字根编 单、明了,五笔字型中规定,一个基本字根之前或之后的孤立点,一律看做是与字 码中没有? 根相连。由此可以看出,一切基本字根与单笔画相连之后所形成的汉字,都不能分 》答:有些 为几个保持一定距离的部分,因此,在判断这一类汉字的字型时只能是第三类字型, 部首很常用, 即杂合型。 但在五笔中没 有被列为字 4. 交 根,比如"犭、 交是指汉字由多个字根交叉套叠而成。例如: ネ、ネ、革、 骨、黑"等,

里=日+土 农=一+衣 夫=一+大 夷=一+弓+人

由此可看到,所有由多个字根相交组成的汉字,字根之间是没有间隔的,在判 断这一类汉字的字型时,它们都属于杂合型。

<< 56

例如"犭",但 可以拆成"、"

和"丿"。

利用字根组合汉字时,还有一种情况是混合型的,即字根之间有的是散的关系、有的 是连的关系,有的是交的关系,此类汉字也属于杂合型。例如:

## 3.4.5 键面字的输入方法

拆分汉字的过程,也就是寻找汉字录入编码的过程。在五笔字型中,键面字就是指分 布在键盘上的字根,主要包括键名字、成字字根和普通字根,如下图所示。其中,键名字 和成字字根是两类较特殊的汉字,其编码也不同于一般汉字。

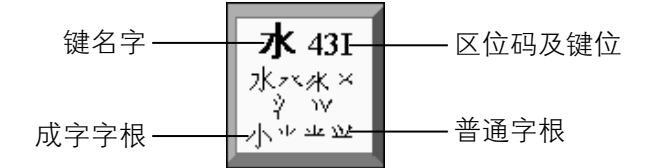

(1) 键名字的输入

在五笔字型键盘上,每个键位的左上角都有一个完整的汉字,即键名字,它是所有字 根中最具代表性的字根。键名字的编码规则很简单,只需要连续按四次其所在键位即可。 例如:

# 王(GGGG) 木(SSSS) 金(QQQQ) 口(KKKK) 水(IIII) 女(VVVV)

五笔字型键盘上的键名字一共有25个,其编码分别如下:

| チ(GGGG)    | 上(FFFF)   | 大 (DDDD) | 木 (SSSS)   | エ(AAAA)    |
|------------|-----------|----------|------------|------------|
| 〔 HHHH )   | fi (JJJJ) | D (KKKK) | 町(LLLL)    | 山 ( MMMM ) |
| 禾 ( TTTT ) | 白 (RRRR)  | 月(EEEE)  | 人(WWWW)    | 金 (QQQQ)   |
| 言(YYYY)    | 立(UUUU)   | 水(IIII)  | 火(0000)    | え (PPPP)   |
| と(NNNN)    | 子(BBBB)   | 女 (VVVV) | 𝔍 ( CCCC ) | Ź (XXXX)   |

(2) 成字字根的输入

每个键位上除了键名字外,还有一些完整的汉字,我们称其为成字字根。成字字根的 编码规则如下:

成字字根=报户口(字根所在键位)+首笔代码+次笔代码+末笔代码

例如,"西"字所在键位为 S,其首笔为横,代码为 G,次笔为竖,代码为 H,末笔为横,代码为 G,所以"西"字的完整编码为 SGHG。

中老年人学电脑与上网傻瓜书(Windows 10+Office 2016版)

成字字根不足四码的,可补击空格键。例如,"刀"字只有两笔,其所在键位 为V,首笔为折,代码为N,次笔为撇,代码为T,最后一码用空格补齐,所以"刀" 字的完整编码为VNT+空格。

成字字根编码中的首笔、次笔和末笔均是指五种基本笔画,即横、竖、撇、捺、 折,它们对应的字母键为G、H、T、Y和N,所以成字字根编码中,除该字根所在 键位外,其他代码均为G、H、T、Y和N中一个或几个。

在成字字根中,单笔画字根是一个特殊的存在,如果按照成字字根的编码方法 输入单笔画字根,则只有两码,即使补击空格键,也不能凑足四码。鉴于这种特殊 情况,五笔字型规定单笔画字根的取码规则为:按两次字根所在键位,然后按两次 【L】键。这里之所以使用【L】键,而不是用别的按键,是因为【L】键除便于 操作外,以竖为结尾的单体型汉字的识别键码是极不常用的,这足以保证编码的唯 一性。

五种单笔画的具体编码如下:

─ (GGLL) 、 (YYLL) | (HHLL) 乙 (NNLL) ) (TTLL)

(3) 普通字根的输入

对于除单笔画以外的字根来说,其输入方式与其他的成字字根相似,如输入字 根"刂",首先输入键名代码J,然后输入其第一笔和第二笔代码H、H,并补加空 格即可;输入字根"冂",同样先输入键名代码M,再输入第一笔代码H和第二笔 代码N,然后补加空格即可。

## 3.4.6 汉字的拆分原则

使用五笔字型输入法进行汉字录入时,键名汉字和成字字根汉字只是汉字中极 少的一部分,绝大多数情况下录入的汉字均为非键面汉字,这里可以称其为键外字。 键外字的录入是五笔输入法学习的重点,下面将详细介绍键外字的拆分规则。

在拆分汉字时,通常一个汉字有多种拆分方法,而使用五笔字型输入法录入汉 字,一个汉字只能有一种编码是正确的,因此,要想准确地录入汉字,就必须掌握 正确的拆分方法。具体的汉字拆分原则如下:

## 1. 按照书写顺序拆分

在确保拆出来的字根是基本字根的前提下,按照书写顺序进行拆分。例如:

● 提示您
 在五笔字
 型中,成字字
 根共有65个。

多学点 并不是所 有普通行输入, 有能撤多入, 有能输入, 有能输入。 有能的。

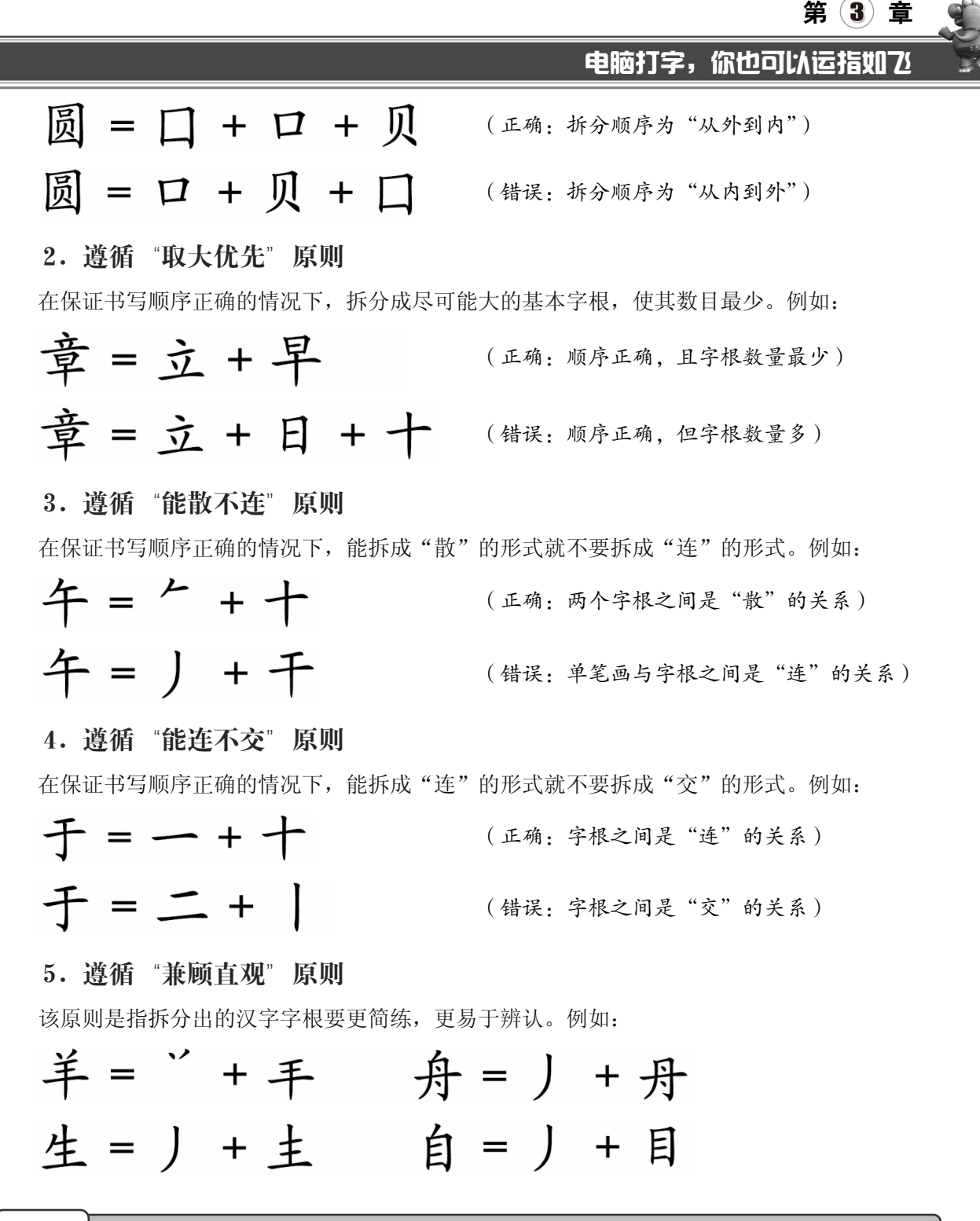

## 3.4.7 汉字的取码规则

在输入汉字之前需要先对其进行正确的拆分,然后按照字根选取该字的编码。由于不 同汉字的字根个数不同,所以取码规则也有所不同。

以知识取胜 技高一筹 59 >>

# 

1. 拆分成两个字根的汉字

如果要输入的汉字只包含两个字根,则其取码方法为先取第一个字根的代码, 再取第二个字根的代码,然后补加空格。用表达式表示为:

编码=第一个字根代码+第二个字根代码(+末笔识别码)+空格

问: 在汉
 例如,"吕"字可以拆分为两个"口",但是只输入这两个字根并不能输入该字,
 字的拆分过
 这时需要补击空格键。
 程中,是不是
 下面给出了一组此类沉宫的具体拆分的过程和绝现。

下面给出了一组此类汉字的具体拆分的过程和编码,以帮助中老年朋友熟练掌握。

| 习=习+冫+空格    |      |
|-------------|------|
| 困=口+木+空格    |      |
| 无=二+儿+空格    |      |
| 里=日+土+D(末笔; | 只别码) |
| 见=门+儿+B(末笔; | 只别码) |
| 灭=一+火+I(末笔i | 只别码) |

2. 拆分成三个字根的汉字

如果要输入的汉字能拆分成三个字根,则编码时应分别取第一个字根、第二个 字根和第三个字根的代码,然后补加空格(或末笔识别码)。用表达式表示为:

编码=第一个字根代码+第二个字根代码+第三个字根代码+空格(或末笔识别码) 例如,"泥"字有三个字根"?"、"尸"和"匕",当输入三个字根的代码后, 补加一个空格才能将其输入。

下面给出了一组此类汉字的具体拆分的过程和编码,以帮助中老年朋友熟练掌握。

串= $\Box$ + $\Box$ +|+空格 麻=r+ $\lambda$ + $\lambda$ +空格 死=-+ $\phi$ +L+空格 程= $\pi$ + $\Box$ +E+G(末笔识别码) 框= $\lambda$ + $\Box$ +E+G(末笔识别码) 昏= $\Gamma$ + $\lambda$ + $\Box$ +F(末笔识别码)

## 3. 拆分成四个及以上字根的汉字

如果汉字的字根数目为四个,则直接取四个字根的代码即可;若是汉字的字根 总数在四个以上,那么在取码时就要舍弃一部分字根(即不参与录入字根),具体 方法为:取第一个字根、第二个字根、第三个字根及末字根的代码。用表达式表示为:

编码=第一个字根代码+第二个字根代码+第三个字根代码+第四个(末)字根代码

<< 60

●电脑小专家)

所有键外字 都遵循拆分原

答:不是的,不是你的,有极少的,有极少的,不是你的,不是你的,不是你的。"

●新手巧上路)

😨 问:在五

笔识别码的字

型判断中应遵

循什么原则?

连者或带点结

构都视为杂合

型; 内外型字 属杂合型; 含

两字根且相交 者属杂合型;

含"辶"的汉 字属杂合型。

答: 凡单 笔画与字根相

则呢?

第(3)章

例如,汉字"容"包含四个字根,分别为"宀"、"八"、"人"和"口",代码分别为 P、W、W 和 K,所以该字的编码为 PWWK;汉字"懂"的字根数大于四个,在取码时只需取 第一、二、三和最末 4 个字根"忄"、"艹"、"丿"和"土"即可,其编码为 NATF。

下面给出了一组此类汉字的具体拆分的过程和编码,以帮助中老年朋友熟练掌握。

壁= P + 口 + 辛 + 土 搭= 才 + 艹 + 人 + 口 潮= 氵 + 十 + 早 + 月 叠= 又 + 又 + 又 + 一 照=日 + 刀 + 口 + 灬 棒= 木 + 三 + 人 + |

末笔字型识别码(也可以简称为"末笔识别码"),在五笔输入法中可以起到提高录入 速度的作用。在正确录入一个汉字的所有编码且不足四码,而选字栏中还没有出现该字的 情况下,可以补加一个末笔识别码进行输入。

末笔识别码主要用于区分拥有相同字根代码的汉字,五笔字型输入法将最常用的汉字 排列在最前面,不常用的汉字排列在后面,并增加一个末笔识别码,以方便输入。

| 字  | 型  | 左右型    | 上下型    | 杂合型    |
|----|----|--------|--------|--------|
| 笔画 | 编号 | 1      | 2      | 3      |
| 横  | 1  | 11 (G) | 12 (F) | 13 (D) |
| 坚  | 2  | 21 (H) | 22 (J) | 23 (K) |
| 撇  | 3  | 31 (T) | 32 (R) | 33 (E) |
| 捺  | 4  | 41 (Y) | 42 (U) | 43 (I) |
| 折  | 5  | 51 (N) | 52 (B) | 53 (V) |

下表中详细列出了末笔识别码的具体使用规则。

例如,"代"和"仝"字拥有相同的字根编码,当按正确的顺序输入编码 WA 后,汉字 提示信息框的首位将显示为"代",而"仝"字列在第九位。此时若补加一个末笔识别码 F, 将简化输入。根据上表所示,"仝"字的最后一笔为横,而该字又属于上下结构,所以末笔 识别码取 F。

## 全=人+工+F(末笔识别码)

用于识别汉字的末笔,还有如下特殊规定:

- ▶ 所有包围型汉字中的末笔,规定取被包围部分的末笔。例如,"囚"字末笔应取"、", 识别码为Ⅰ。
- ▶ 带"辶、走"等偏旁的半包围结构汉字规定取内部被包围部分的末笔作为末笔识别码。例如,"连"字末笔应取"Ⅰ",识别码为H。
- ▶ 对于末笔字根为"刀、九、力、匕",而又需要识别时,一律用笔画"折"来识别。 例如,"化"字的末笔识别码应取 N。
- ▶ "我、戈、成"等汉字应遵循"从上到下"的原则,取"」"作为末笔。

以知识取胜 技高一筹 61 >>

#### 

## 3.4.8 简码的输入

为了提高汉字的录入速度,五笔字型引入了简码概念,即将汉字中最常用的汉字 编码进行简化,不需要输入所有编码,只输入前一、二或三码,即可将该汉字输入。

## 1. 一级简码的输入

五笔字型输入法的设计者根据汉字的使用频率,将简码共设置了三个级别,即 一级简码、二级简码和三级简码。一级简码的输入方法很简单,只需按一下简码字 所在的按键,然后按一下空格,即可将其输入。

五笔字型在众多汉字中挑出了使用频率最高的 25 个汉字,并将其分布在键盘 的 25 个字母键位上,这 25 个汉字即称为一级简码,如下图所示。

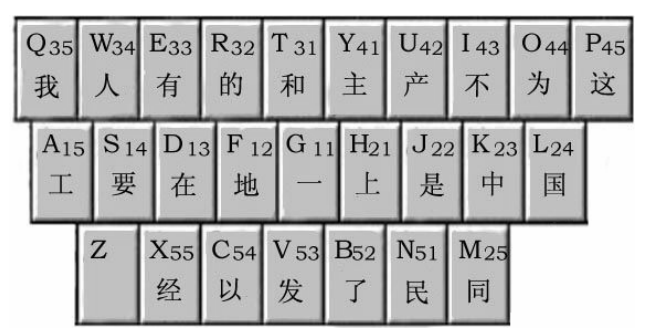

## 2. 二级简码的输入

二级简码,只需要取汉字编码的前两码,即可将其输入。具体输入方法为取汉 字的第一和第二个字根代码,然后按空格键。例如:

| 锭=钅+宀+空格(QP) | 灿=火+山+空格(OM) |
|--------------|--------------|
| 多=夕+夕+空格(QQ) | 怪=++又+空格(NC) |
| 胆=月+日+空格(ÈJ) | 肌=月+几+空格(EM) |
| 绿=纟+ヨ+空格(XV) | 辽=辶+了+空格(BP) |
| 肥=月+巴+空格(EC) | 明=日+月+空格(JF) |
| 瞳=目+立+空格(HU) | 霜=雨+木+空格(FS) |

## 3. 三级简码的输入

三级简码的输入方法为敲击汉字的前三个字根代码,然后补加空格。只要一个 字的前三个字根代码在整个编码体系中是唯一的,一般都会选为三级简码,共计 4400多个。

在输入该类汉字时,虽然要敲空格键,这并没有减少敲击键盘的次数,但省略 了最后一码或末笔识别码,从而减少了考虑时间,同样实现了易学易用和提高编码 输入速度的目的。下面给出一些三级简码的拆分实例。

从零点起飞 步步为营

●提示您 偏入字则码所笔代码 前前成为字则码所笔代码码 前与输,旁位+末笔 识别。

<< <u>62</u>

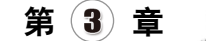

| 売=士+一+几+空格 (F | PM) 盟=日+月+皿+空格 | (JEM) |
|---------------|----------------|-------|
| 唐=广+ヨ+ +空格 (Y | VH) 蔼=艹+i+日+空格 | (AYJ) |
| 般=」+丹+几+空格 (T | EM) 撮=扌+日+耳+空格 | (RJB) |
| 曼=日+四+又+空格 (J | LC) 盖=`+王+皿+空格 | (UGL) |
| 略=田+久+口+空格 (L | TK) 醋=西+一+土+空格 | (SGA) |

## 3.4.9 词组的输入

五笔字型输入法以单字编码为基础,并且依据字型组成了与单字编码相兼容的大量词 组编码。五笔字型编码方案中的词汇码全部来自汉字的字型,一般不用特殊编码,也不用 专门寻找词汇的规律。

#### 1. 双字词的编码规则

不论要输入的词汇是双字词、三字词、四字词还是多字词,五笔字型中的所有词组编 码一律为等长的四码形式,且编码形式与单字相同。

双字词组在汉语词组中占有很大的比重,掌握双字词组的输入方法,可以在很大程度 上提高录入速度。双字词组的具体编码规则为:

双字词组=第一个字的第一个字根代码+第一个字的第二个字根代码+第二个字的第一 个字根代码+第二个字的第二个字根代码。

例如,词组"草药",第一个字"草"的前两个字根为"艹"和"早",代码分别为 AJ, 第二个字"药"的前两个字根分别为"艹"和"纟",代码分别为 AX,所以词组"草原" 的编码为 AJAX。

#### 2. 三字词的编码规则

三字词的编码规则是:取前两个字的第一个字根代码,以及最后一个字的前两个字根 代码,共四码。具体公式表达为:

三字词=第一个汉字的第一个字根代码+第二个汉字的第一个字根代码+第三个汉字的 第一个字根代码+第三个汉字的第二个字根代码

例如,词组"动物园",第一个字"动"的第一个字根为"二",代码为F;第二个字的 第一个字根为"丿",代码为T;第三个字的前两个字根分别为"囗"和"二",代码分别 为L和F,所以词组"动物园"的编码为FTLF。

#### 3. 四字词的编码规则

汉语中的四字词组多为成语,其编码规则相对较简单,只需每个字取第一个字根代码 即可。具体表达式如下:

四字词=第一个字的第一个字根代码+第二个字的第一个字根代码+第三个字的第一个 字根代码+第四个字的第一个字根代码

以知识取胜 技高一筹 63 >>

#### \*( **NEW**

例如,词组"邮政编码",四个字的第一个字根分别为"由"、"一"、"纟"和 "石",其代码分别为 M、G、X 和 D,所以该词组编码为 MGXD。

4. 多字词的编码规则

多字词组的拆分方法为: 取前三个字的第一个字根代码和最后一个字的第一个 字根代码。具体的表达式如下:

多字词=第一个字的第一个字根代码+第二个字的第一个字根代码+第三个字的 第一个字根代码+末字的第一个字根代码

例如,词组"中华人民共和国"中,第一个字的第一个字根为"口",编码为K; 第二个字的第一个字根为"亻",代码为W:第三个字的第一个字根为"人",编码 为W;最后一个字的第一个字根为"囗",代码为L,所以该词组的编码为KWWL。

#### 使用打字软件进行打字练习 3.5

金山打字通是金山公司推出的一款功能齐全、数据丰富、界面友好的打 字练习。它提供了英文打字、拼音打字和五笔打字三种主流输入法的针对性 练习,每种输入法从易到难逐步提高,能有效地提高用户的打字速度。下面 将介绍如何使用金山打字通进行打字练习。

#### 安装金山打字通 3.5.1

要使用金山打字通进行打字练习,需要先将其安装到电脑中,具体操作方法如下:

第1步 单击"免费下载"按钮 打开网页 第2步 单击"打开文件夹"按钮 开始 浏览器,在地址栏中输入网址 51dzt.com, 下载金山打字通软件,等待软件下载完成 按【Enter】键确认,即可打开金山打字:后单击"打开文件夹"按钮。

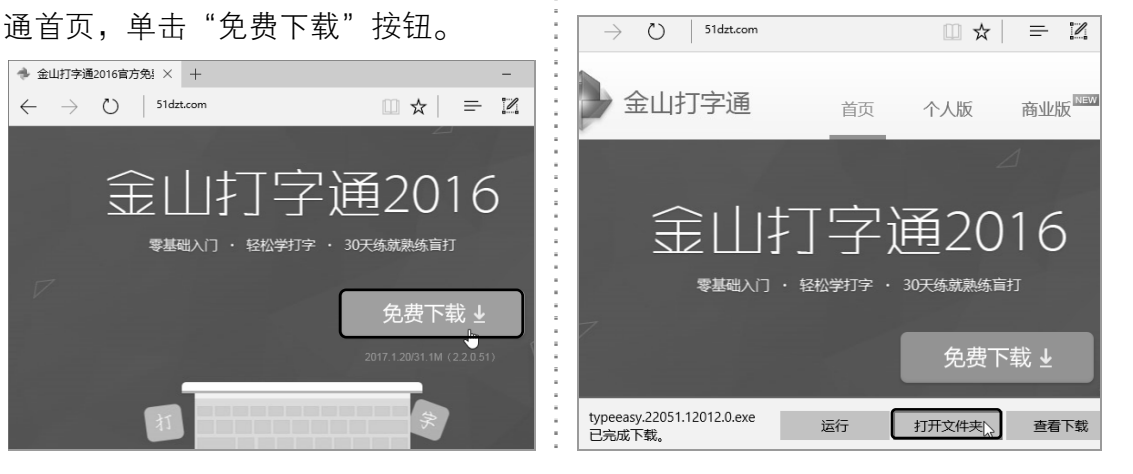

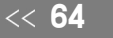

从零点起飞 步步为营

◆ 金山打字通2016官方免! × +

 $\leftarrow$   $\rightarrow$   $\circlearrowright$  51dzt.com

🖤问: 若在 输入四字或多 字词组中包含 键名字或成字 字根, 该怎么 输入呢?

●电脑小专家)

**登答:**只需 按其所在键位 即可。

新手巧上路)

😨问: 在五 笔字型输入法

中,重码字对 录入速度的影

答:不大,

因为在五笔字 型输入法中重

码字本来就极

少,当出现重

码字时又默认 将最常用的汉

字放在汉字提

示框的首位。

响大吗?

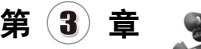

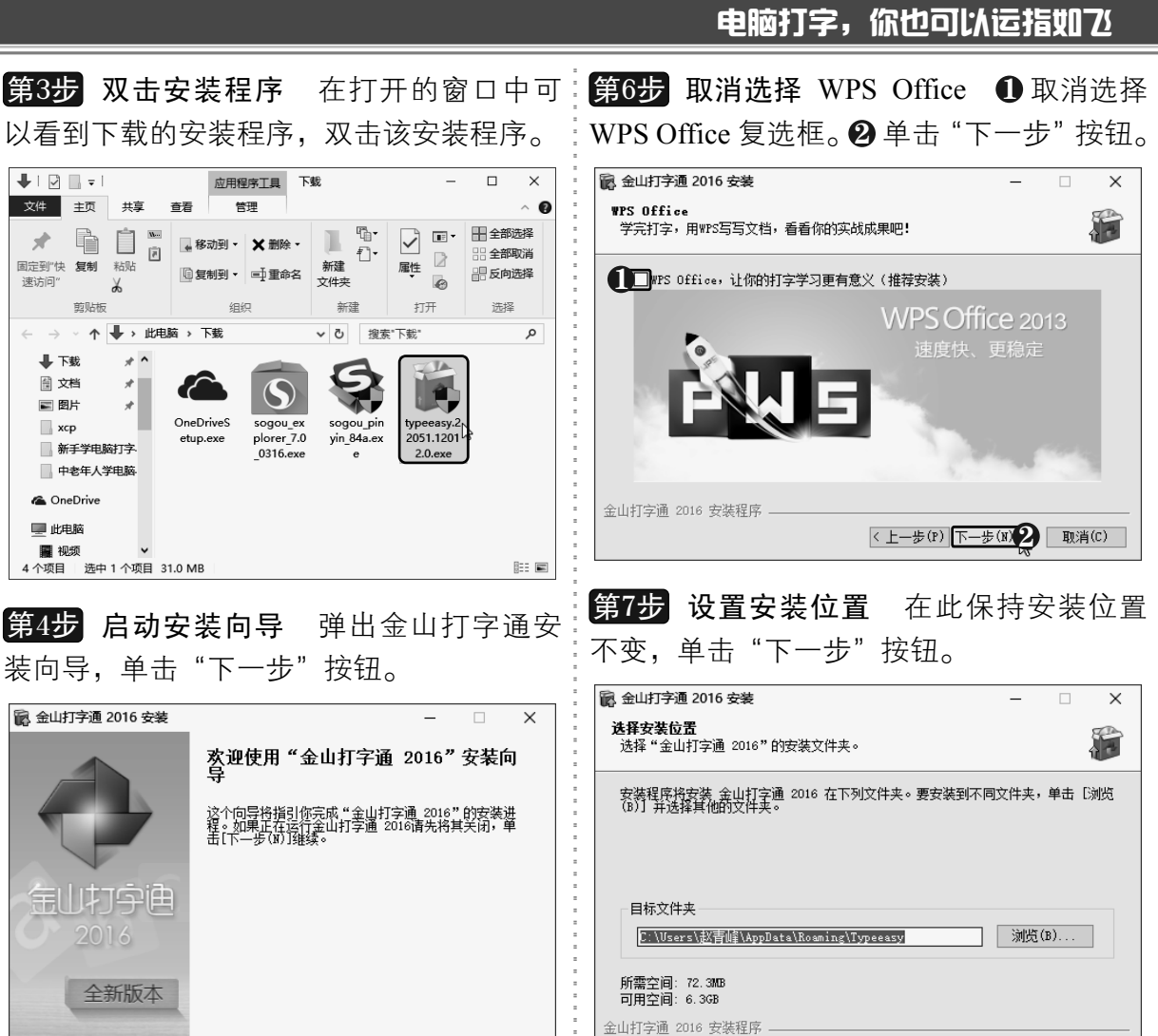

下-步(N)> 取消(C)

## **第5步 接受许可协议** 进入"许可证协议" 界面,单击"我接受"按钮。

## **第8步 输入名称** 在此保持默认名称不变, 单击"安装"按钮。

<上一步(P)下一步(N) 🏠 取消(C)

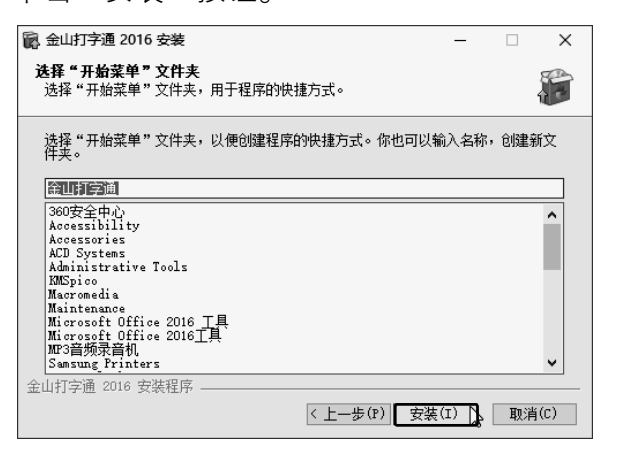

以知识取胜 技高一筹 65 >>

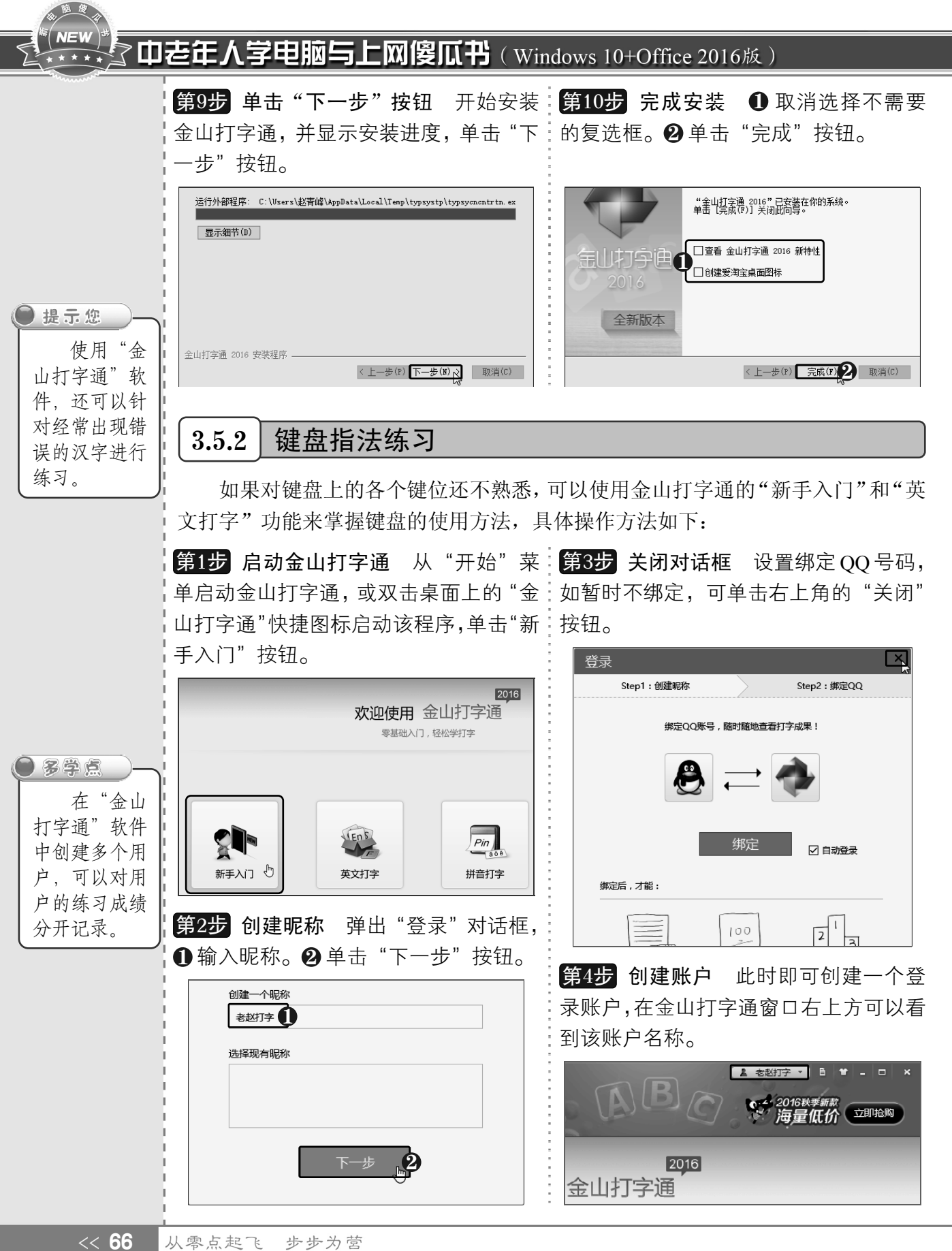

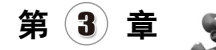

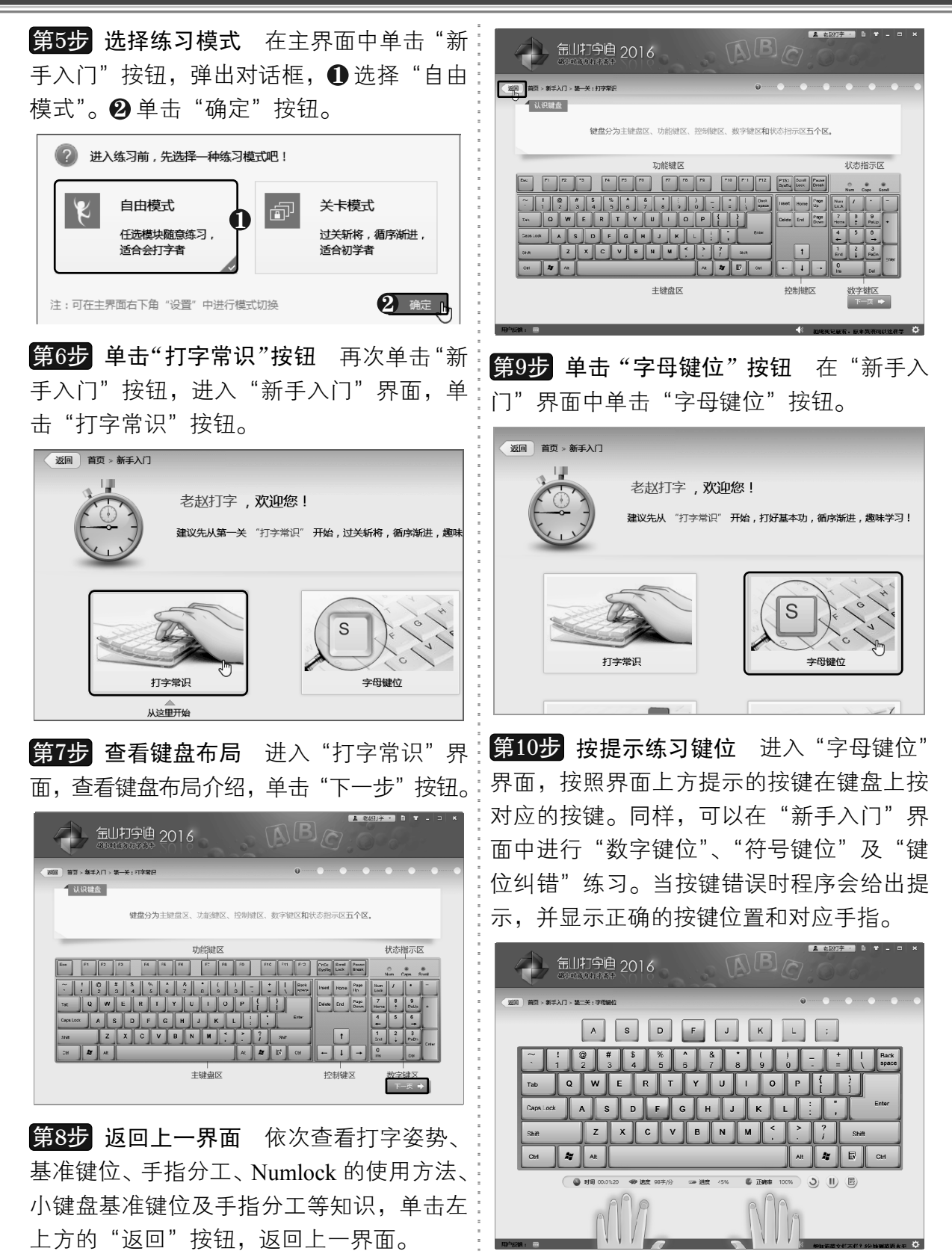

以知识取胜 技高一筹 67

**67** >>

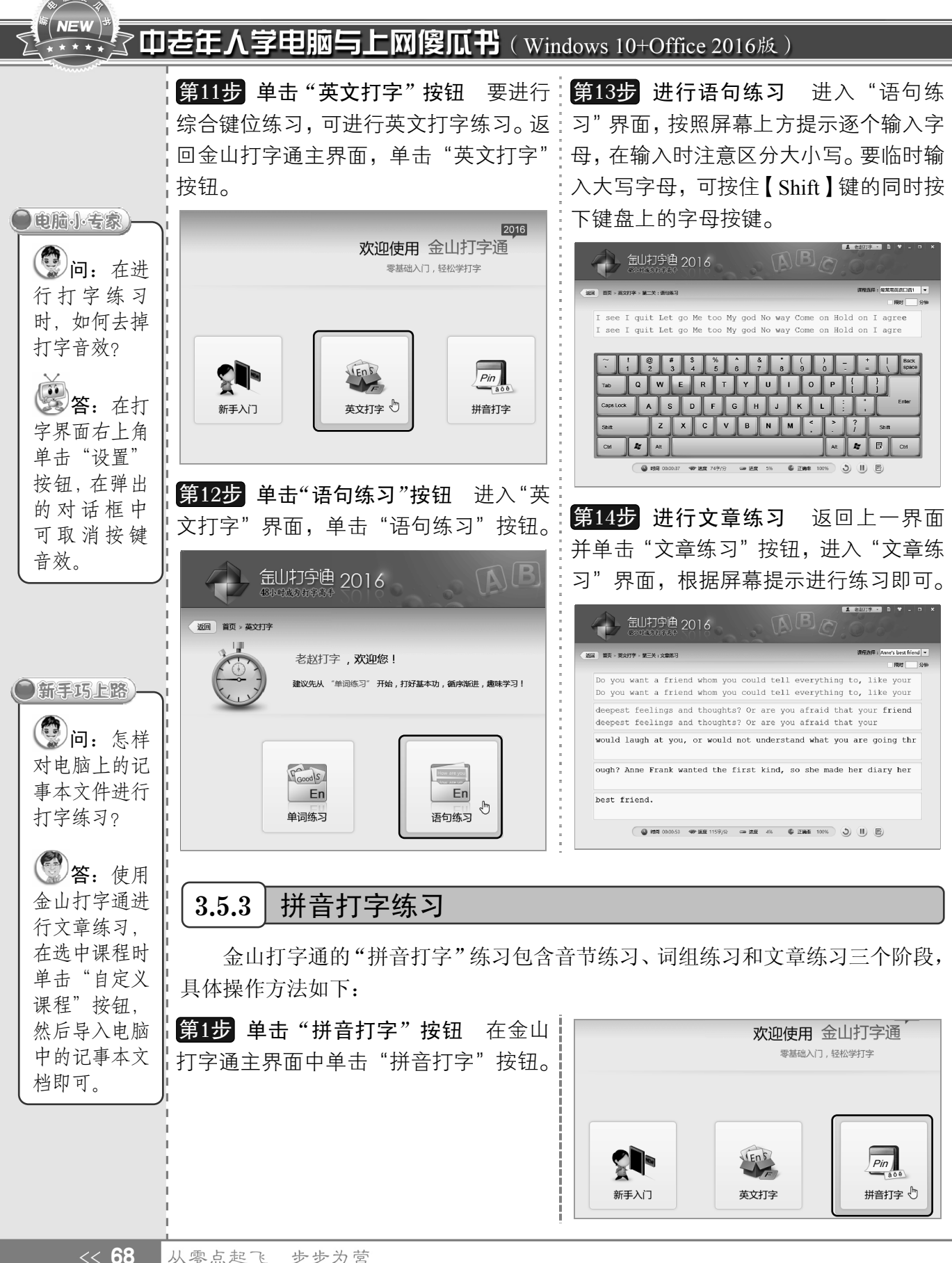

第(3)章

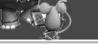

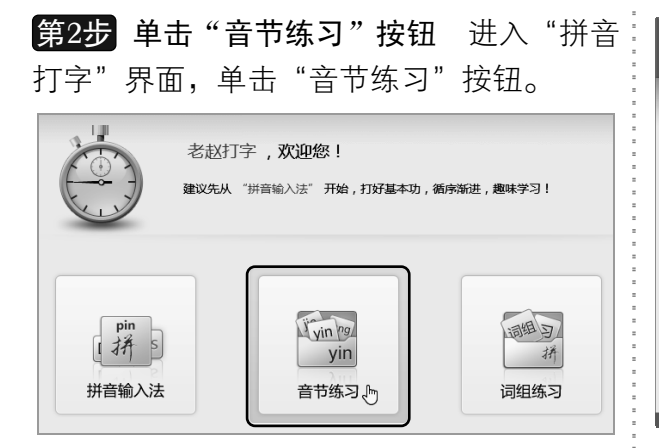

第3步 音节练习 进入"音节练习"界面, 按照界面上方提示的字母在键盘上按对应的 按键。

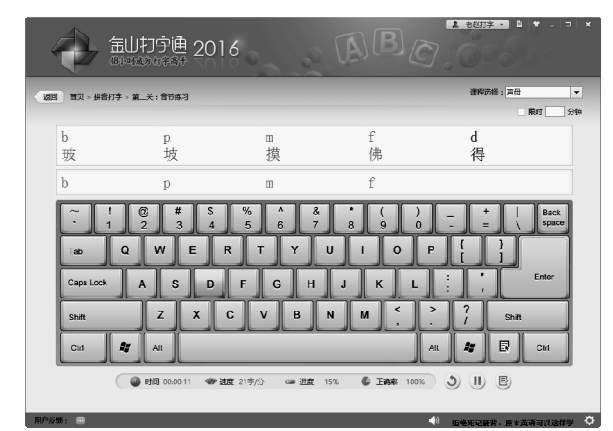

第4步 选择课程 ① 在练习界面右上方单击"课程选择"下拉按钮。②选择所需的项目。

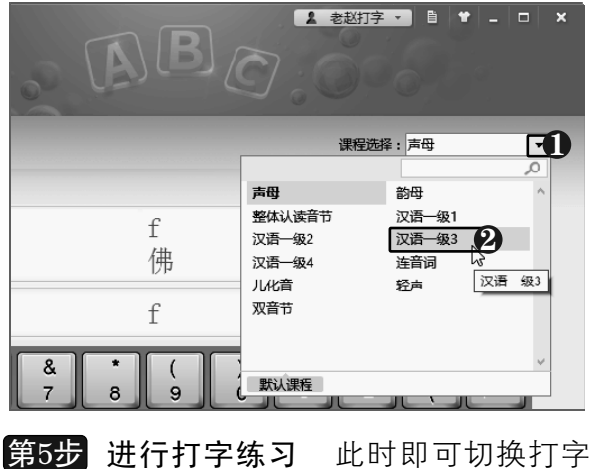

课程,按照提示进行打字练习。

金山打亨通 2016 - 拼音打字 > 第二关:音节练习 1900 **100** nèi 内 ne 呢 néng 能 nǐ 你 nàc 闹 nei neng nao ne 
 @ # \$ % ^ & \* (

 2 3 4 5 6 7 8 9
 + Back w U Е R т Y Т 0 s DF G н JK z x c v м в Shift

电脑打字,你也可以运指如乙

第6步 词组练习 返回上一界面,并单击

"词组练习"按钮,进入"词组练习"界面。 切换为搜狗拼音输入法,根据屏幕提示进行 练习。

| 4 | Ð                      | <b>一</b><br>(8)*     | UłJ <del>Ś</del> | ·通 2(          | 016            |                | 60             |                       | ) <b>B</b>               |                |                | 88 <b>* • № •</b> • | . 🗆 x      |
|---|------------------------|----------------------|------------------|----------------|----------------|----------------|----------------|-----------------------|--------------------------|----------------|----------------|---------------------|------------|
|   | 1) 11页 -               | 拼音打字 >               | 随二关:词:           | 895万           |                |                |                |                       |                          |                | it.            | 宝选择:二字词:            | •          |
|   | 北曲<br>北曲<br>背包         | 北上<br>北上<br>背部<br>背部 | 北宋北宋背带           | 北北 背背          | 北魏<br>北魏<br>背光 | 北线北线背过         | 北洋<br>北洋<br>背后 | 北约 北约 背脊              | 北周<br>北周<br>背角           | 辈出<br>辈出<br>背景 | 辈分<br>辈分<br>背筐 | 服时                  | <u></u> 9₽ |
|   | 背离<br>背<br>、<br>背<br>下 | 背理<br>背理<br>背心       | 背篓<br>背篓<br>背阴   | 背面<br>背面<br>背影 | 背叛<br>背叛<br>背债 | 背起<br>背起<br>背着 | 背弃<br>         | 背人<br>1 ① I<br>起 2.北/ | 背上<br>1996(94)<br>1 3.各方 | 背书<br>- 1 1 1  | 背诵<br>5.北齐     | () •                |            |
|   | 钡餐                     | 钡盐                   | 被逼               | 被捕             | 被查             | 被他             | 被她             | 被套                    | 被头                       | 被窝             | 被我             |                     |            |
|   |                        |                      | 🌑 ಕರಿದ್ರೆ ೧      | 0:01:44 <      | ● 速度 33        | 序/分            | an 进度          | 9%                    | C IIAN                   | 100%           | <b>)</b> (     | ) e                 |            |

第7步 文章练习 返回上一界面,并单击 "文章练习"按钮,进入"文章练习"界面。 切换为搜狗拼音输入法,根据屏幕提示进行 练习。

| a) and > 1   | は豊打字 >     | 新四关:7    | 加加东河       |          |            |              |            |          |            |            |            | 字典字<br>(314) |        |
|--------------|------------|----------|------------|----------|------------|--------------|------------|----------|------------|------------|------------|--------------|--------|
| 水和)<br>永和)   | 1年,<br>1年, | 岁在<br>岁在 | 癸丑,<br>癸丑, | 暮春<br>暮春 | 之初,<br>之初, | 会于会<br>会于会   | ;稽山<br>;稽山 | 阴之<br>阴之 | 兰亭,<br>兰亭, | 修禊<br>修禊   | 事也。<br>事也。 | 群贤群贤         | 毕      |
| 至, /<br>至, / | ▷长咸<br>▷长咸 | 集。<br>集。 | 此地有<br>此地有 | 崇山<br>崇山 | 峻岭,<br>峻岭, | 茂林()<br>茂林() | §竹,<br>§竹, | 又有<br>又有 | 清流激<br>清流激 | t湍,<br>t湍, | 映带方<br>映带方 | :右,<br>:右,   | 引<br>引 |
| 以为)<br>以为)   | 秔觞曲<br>杭觞曲 | 水,<br>水, | 列坐其<br>列坐其 | 次,<br>次, | 虽无丝        | 竹管引          | 这之盛        | , –      | 觞一咧        | 、, 亦       | 足以够        | 家幽           | 情      |
| 。是日          | 3也,        | 天朗       | 气清,        | 惠风       | 和畅。        | 仰观宇          | 宙之         | 大,       | 俯察品        | 类之         | 盛,舟        | f以游          | 目      |
| 骋怀,          | 足以         | 极视       | 听之娱        | ,信       | 可乐也        |              |            |          |            |            |            |              |        |

以知识取胜 技高一筹

69 >>

## NEW ▶ **山 志 年 人 学 电 脑 与 上 网 傻 瓜 书** (Windows 10+Office 2016版)

#### 3.5.4 五笔打字练习

金山打字通的"五笔打字"练习主要包括字根练习、单字练习、词组练习和文 章练习,可以帮助用户更快地熟练记忆五笔字根在键盘上的分布,以及掌握汉字的 拆分方法,具体操作方法如下:

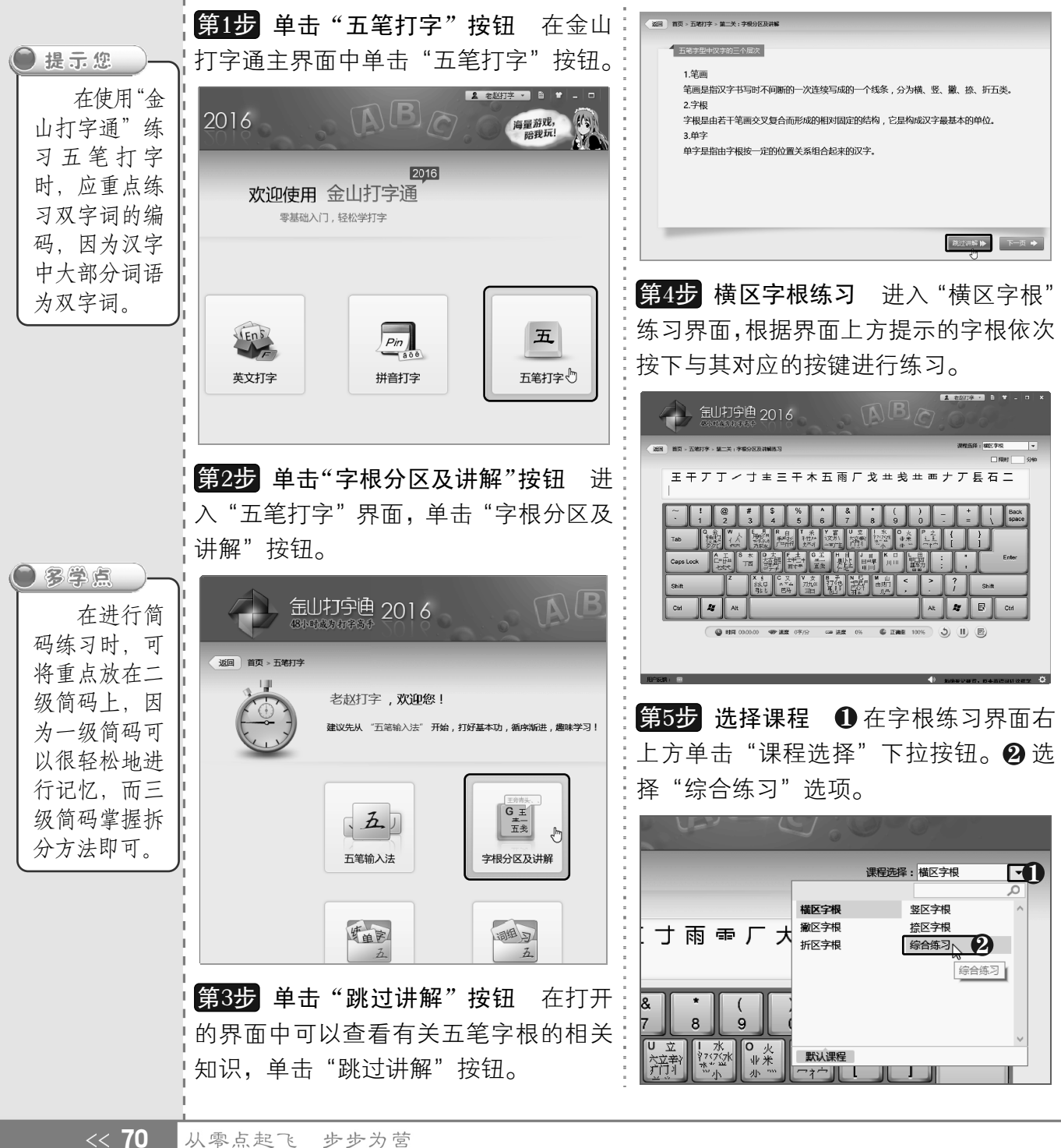

从零点起飞 步步为营

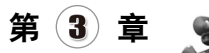

第6步 综合练习字根 切换到"综合练习" 课程,根据屏幕提示按下相应的按键进行字 根练习。

| 2000 第万・五旬17年・第二次:予項の222月解末3     第回25                                                                                                    |
|----------------------------------------------------------------------------------------------------|
| 手 小 八 巛 皿 寸 刀 と 己 ፵ <b>F 川 厂 白 五 ァ 门 ア ᆇ 小 巴 ☆ 马</b><br>手 小 八 巛 皿 寸 刀 と 리                                                                                                    |
| ~~ ! @ # \$ % ^ & • ( ) +   Back                                                                                                    |
|                                                                                                    |
| Caps Lock Criter The State Reference Caps Lock Criter The State Reference Caps Lock Criter Caps Lock Criter Caps Lock Criter Caps Lock Criter Caps Lock Criter Caps Lock Criter Caps Lock Criter Caps Lock Criter Caps Lock Criter Caps Lock Criter Caps Lock Criter Criter |
| Shift (1) (1) (1) (1) (1) (1) (1) (1) (1) (1)                                                                                                    |
|                                                                                                    |
| 🔘 F188 00:6223 @ 318 7#/fr 🛥 318 9% 🕼 Fabe 100% 🔇 🕕 関                                                                                                    |
|                                                                                                    |

第7步 单字练习 返回"五笔打字"界面, 单击"单字练习"按钮,进入"单字练习" 界面,切换为五笔输入法进行练习即可。

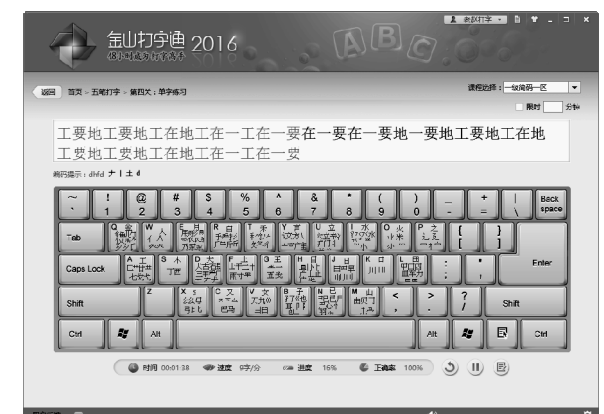

第8步 切换课程 在"课程选择"下拉列表 框中选择所需的课程,进行单字练习。

| 课程选择:【常用字2    ▼                                                                                                    |
|----------------------------------------------------------------------------------------------------|
| □ 限时 □ 分钟                                                                                                    |
| 怠袋戴丹担单耽胆旦但诞淡弹蛋当挡档党                                                                                                    |
| ^ & * ( ) _ +   Back<br>6 7 8 9 0 - = ∖ space                                                                                                    |
| Y 直<br>( 文方\ 大立書)<br>( 文方\ 大立書)<br>( 文方\ 1, 大立書)<br>( )<br>( )<br>( )<br>( )<br>( )<br>( )<br>( )<br>(                                                                                                    |
| 王<br><u>業一<br/>五</u> 美<br>日<br>中<br>早<br>川<br>川<br>川<br>川<br>川<br>一<br>田<br>中<br>月<br>川<br>川<br>一<br>田<br>平<br>川<br>川<br>一<br>四<br>月<br>八<br>一<br>一<br>四<br>月<br>八<br>一<br>二<br>一<br>四<br>月<br>八<br>一<br>二<br>一<br>四<br>月<br>八<br>一<br>二<br>一<br>四<br>月<br>二<br>八<br>一<br>二<br>五<br>5<br>二<br>〇<br>一<br>二<br>二<br>二<br>二<br>二<br>二<br>二<br>二<br>二<br>二<br>二<br>二<br>二 |

第9步 取消编码提示 ① 单击右下角的"设置"按钮2 在弹出的列表中取消选择"五笔编码提示"复选框,可隐藏五笔编码提示。

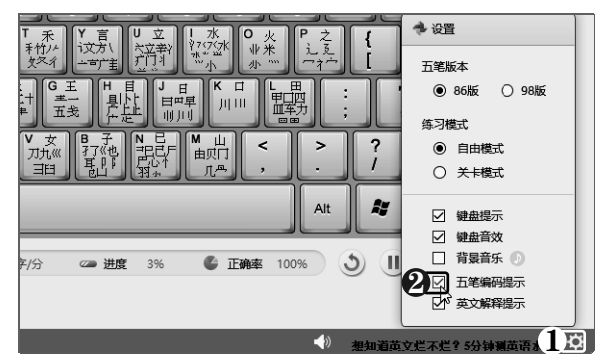

第10步 词组练习 返回"五笔打字"界面, 单击"词组练习"按钮,进入"词组练习" 界面,进行五笔输入法词组练习。

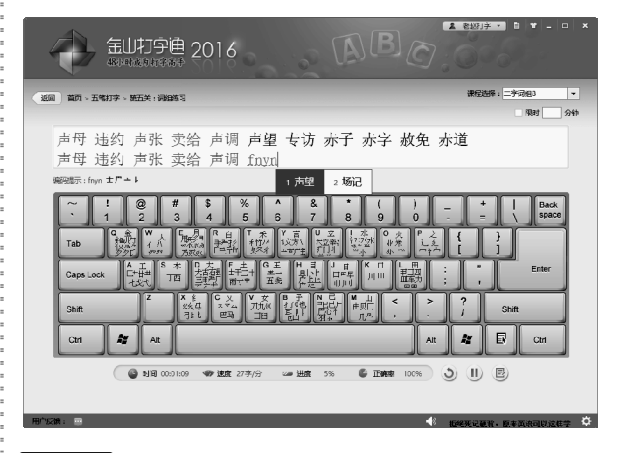

第11步 文章练习 返回"五笔打字"界面, 单击"文章练习"按钮,进入"文章练习" 界面,进行五笔输入法练习。

| ● 記却予題 2016 ● 記述予題 2016                                                          |             |
|----------------------------------------------------------------------------------|-------------|
| (近回)前顶 > 五地打字 > 徽大关: 文章编习 谢得诗解: 并日                                               | ₩R <b>-</b> |
| aniceas示: djf ア日 f                                                               | 洞时 二 分钟     |
| 庆历四年春,滕子京谪守巴陵郡。越明年,政通人和,白 <b>废具兴。</b> /53<br>庆历四午春,滕子京谪守巴陵郡。越明午,政通人和, <u>dif</u> | 重修岳         |
| 阳楼,增其旧制,刻唐贤今人诗赋于其上。属予作 <sup>1百2百元q3</sup> 屋d                                     | 4 悲喜k 5 ;   |
| 子观夫巴陵胜状,在洞庭一湖。衔远山,吞长江,浩浩汤汤,横无际社                                                  | 厓;朝         |
| 晖夕阴,气象万千。此则岳阳楼之大观也。前人之述备矣。然则北通2                                                  | 巫峡,         |
| 南极潇湘,迁客骚人,多会于此,览物之情,得无异乎?                                                        |             |
| (● 11年 0001112 ФР 2017/0) 500 2015 556 € 13476 10056 ) []] []]                   |             |
| 用作5.38: 🔤 👘 他知道故文经不经生                                                            | 分转制英语水平 🌣   |

以知识取胜 技高一筹

71 >>

## (New) 中老年人学电脑与上网傻瓜书(Windows 10+Office 2016版)

|                            | ● 学习笔录 | Internet |
|----------------------------|--------|----------|
|                            |        | _        |
| ●电脑小专家                     |        | _        |
| 使用金山打字<br>通练习效果会<br>更好些呢?  |        | _        |
| 送 答: 在练<br>习字根时 可          |        | _        |
| 先进行分区练<br>习,然后进行<br>综合练习,再 |        | _        |
| 进行单字练<br>习,循序渐进,<br>逐步加强练习 |        | _        |
|                            |        | -        |
|                            |        | _        |
| ●新手巧上路<br>● ①: 在判          |        | _        |
| 断字形时,需<br>要遵循什么特<br>殊的原则吗? |        | _        |
| ●答:在进                      |        | _        |
| 行字形区分<br>时,也遵循<br>"能散不连"   |        | -        |
| 的原则。                       |        | _        |
|                            |        | _        |
|                            |        |          |

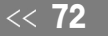